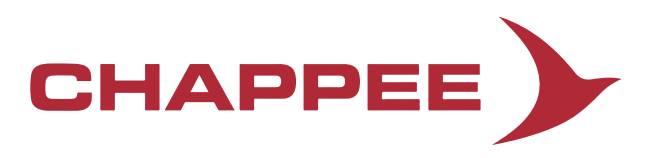

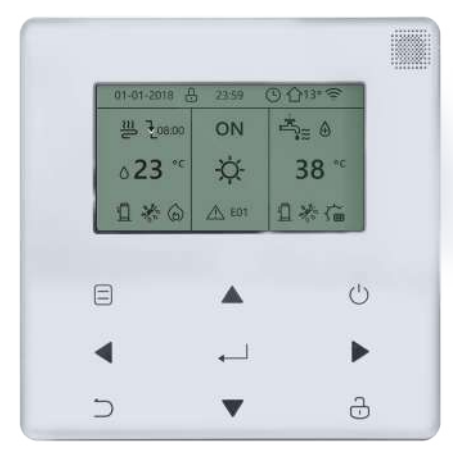

# Notice d'utilisation - Contrôleur filaire

Pompe à chaleur air-eau "Inverter"

Eria M PLUS Eria M PLUS 8-16MR Eria M PLUS 12-16TR

- Cette notice décrit en détail les précautions à prendre lors de l'utilisation.
- Pour assurer le bon fonctionnement du contrôleur filaire, veuillez lire attentivement cette notice avant d'utiliser l'unité.
- Conservez cette notice après l'avoir lue, pour pouvoir vous y référer dans le futur.

# SOMMAIRE

| 1 PRÉCAUTIONS GÉNÉRALES DE SÉCURITÉ                                                                                                    | 1           |
|----------------------------------------------------------------------------------------------------|-------------|
| <ul> <li>1.1 À propos de la documentation</li> <li>1.2 Pour l'utilisateur</li> </ul>                                                                         | 1<br>1      |
| 2 APERÇU DE L'INTERFACE UTILISATEUR                                                                                                    | 2           |
| <ul> <li>2.1 Aspect du contrôleur filaire</li> <li>2.2 Icônes d'état</li> </ul>                                                                              | 2           |
| 3 UTILISATION DES PAGES D'ACCUEIL                                                                                                    | 3           |
| 4 STRUCTURE DU MENU                                                                                                    | 5           |
| <ul> <li>4.1 À propos de la structure du menu</li> <li>4.2 Pour aller à la structure du menu</li> <li>4.3 Pour naviguer dans la structure du menu</li> </ul> | 5<br>5<br>5 |
| <ul> <li>5.1 Déverrouillage de l'écran</li> </ul>                                                                                                    | 5           |
| 5.2 Commandes MARCHE/ARRÊT                                                                                                    | 5           |
| <ul> <li>5.3 Réglage de la température</li> <li>5.4 Réglage du mode de fonctionnement pour les locaux</li> </ul>                                             | 7<br>8      |
| 6 FONCTIONNEMENT                                                                                                    | 8           |
| <ul> <li>6.1 Mode de fonctionnement</li> <li>6.2 Température préréglée</li> </ul>                                                                            | 8           |
| • 6.3 Eau chaude sanitaire (ECS)                                                                                                    | 11          |
| • 6.4 Annexe                                                                                                    | 13          |
| 6.5 Options                                                                                                    | 15          |
| 6.6 7 Information de service                                                                                                    | 10          |
| 6.8 Paramètre de fonctionnement                                                                                                    |             |
| 6.9 Pour le réparateur                                                                                                    | 20          |
| 6.10 Guide de configuration du réseau                                                                                                    | 21          |
| • 6.11 VUE SN                                                                                                    | 21          |
| 7 STRUCTURE DU MENU : APERÇU                                                                                                    | 22          |

## REMARQUE

Toutes les images de cette notice sont présentées à titre indicatif, les écrans peuvent être différents. Retirez le film en plastique qui protège l'écran de l'appareil. Fonction WLAN : non disponible.

# 1 PRÉCAUTIONS GÉNÉRALES DE SÉCURITÉ

# 1.1 À propos de la documentation

 Les précautions décrites dans ce document couvrent des sujets très importants. Suivez-les attentivement.

## 

Indique une situation entraînant la mort ou des blessures graves.

-----

# ⚠ DANGER : RISQUE D'ÉLECTROCUTION

Indique une situation pouvant entraîner une électrocution.

### ▲ DANGER : RISQUE DE BRÛLURE

Indique une situation pouvant provoquer des brûlures en raison de températures extrêmement chaudes ou froides.

# 

Indique une situation pouvant entraîner la mort ou des blessures graves.

-----

# 

Indique une situation pouvant entraîner des blessures mineures ou modérées.

# 

Indique une situation pouvant entraîner des accidents d'équipement ou des dommages matériels.

# **INFORMATION**

Indique des conseils utiles ou des informations supplémentaires.

# 1.2 Pour l'utilisateur

• Si vous ne savez pas comment utiliser l'unité, contactez votre installateur.

- L'appareil n'est pas prévu pour être utilisé par des personnes, y compris les enfants, dont les capacités physiques, sensorielles ou mentales sont réduites, ou des personnes dénuées d'expérience ou de connaissance, sauf si elles ont pu bénéficier, par l'intermédiaire d'une personne responsable de leur sécurité, d'une surveillance ou d'instructions préalables concernant l'utilisation de l'appareil. Les enfants doivent être surveillés pour s'assurer qu'ils ne jouent pas avec le produit.
- Placé dans un endroit éloigné des radiations.

# 

NE PAS rincer l'unité. Cela pourrait provoquer des chocs électriques ou un incendie.

Les unités sont marquées par le symbole suivant :

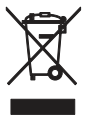

Cela signifie que les produits électriques et électroniques ne peuvent pas être mélangés avec des déchets ménagers non triés. N'essayez PAS de démonter le système vousmême : le démontage du système, le traitement du réfrigérant, de l'huile et des autres pièces doivent être effectués par un installateur agréé et doivent être conformes à la législation en vigueur. Les unités doivent être traitées dans un centre de traitement spécialisé pour la réutilisation, le recyclage et la récupération. En vous assurant que ce produit est correctement mis au rebut, vous contribuerez à la prévention des conséquences négatives potentielles sur l'environnement et la santé humaine. Pour en savoir plus, contactez votre installateur ou les autorités locales.

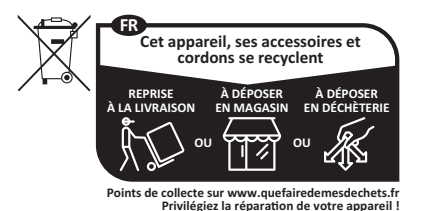

AW-1002262-

# 2 APERÇU DE L'INTERFACE UTILISATEUR

# 2.1 Aspect du contrôleur filaire

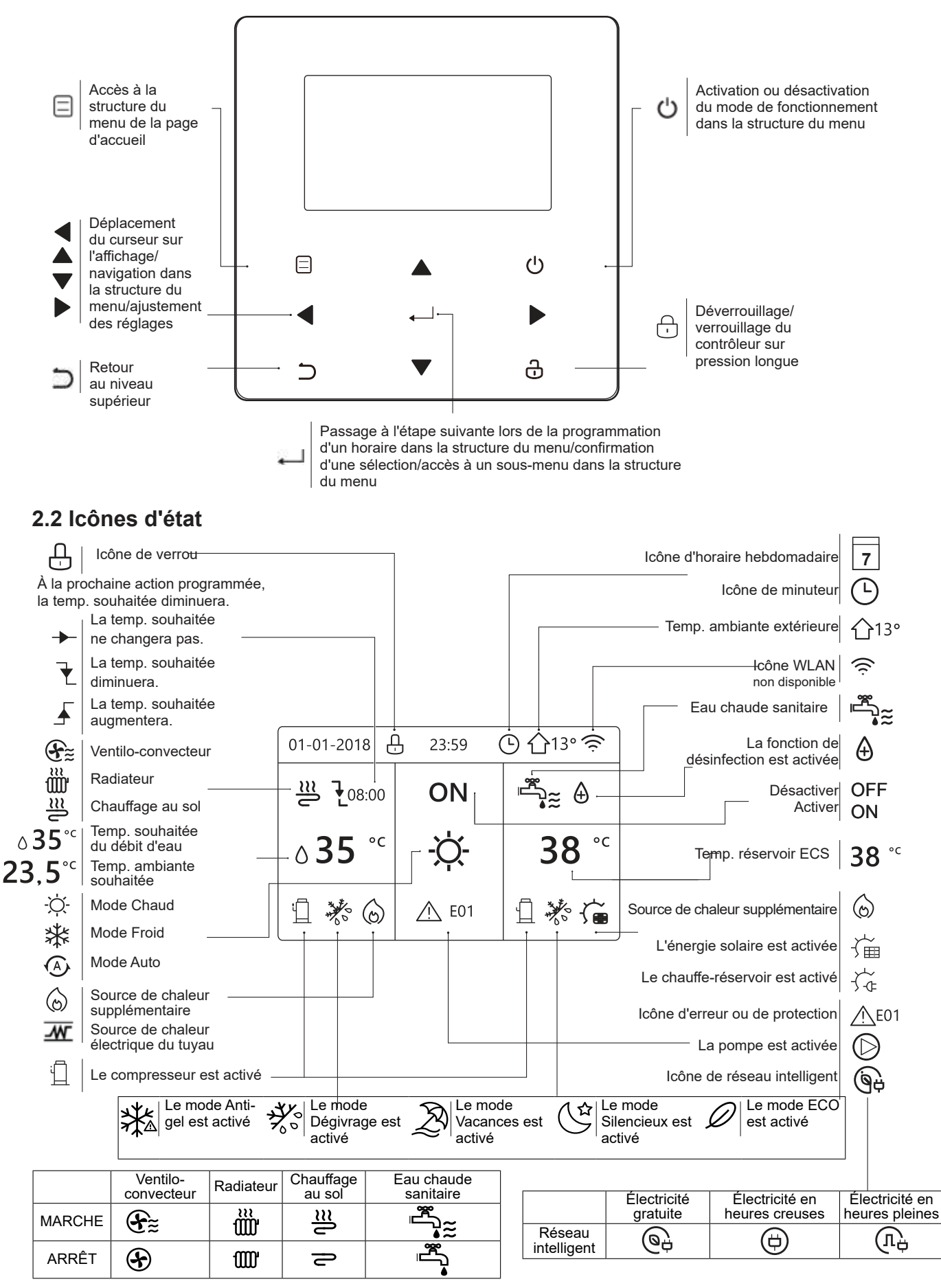

# **3 UTILISATION DES PAGES D'ACCUEIL**

Lorsque vous allumez le contrôleur filaire, le système entrera dans la page de sélection de la langue. Vous pouvez choisir votre langue préférée, puis appuyez sur du pour accéder aux pages d'accueil. Si vous n'appuyez pas sur dans les 60 secondes, le système utilisera la langue actuellement sélectionnée.

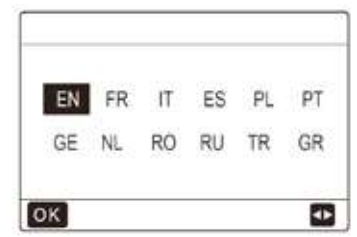

Vous pouvez utiliser les pages d'accueil pour lire et modifier les paramètres destinés à une utilisation quotidienne. Ce que vous pouvez voir et faire sur les pages d'accueil est décrit, le cas échéant. Selon la configuration du système, les pages d'accueil suivantes peuvent être possibles :

- Température souhaitée du débit d'eau
- Température ambiante souhaitée
- · Température de l'eau chaude sanitaire

#### Page d'accueil 1 :

Si TEMP. DÉBIT D'EAU est réglé sur OUI et TEMP. AMBIANTE est réglé sur NON (voir "POUR LE RÉPARATEUR" > "REGLAGE TYPE TEMP." dans la "Notice d'installation et d'utilisation"). Le système dispose des fonctions de chauffage au sol et d'eau sanitaire, et la page d'accueil 1 apparaîtra :

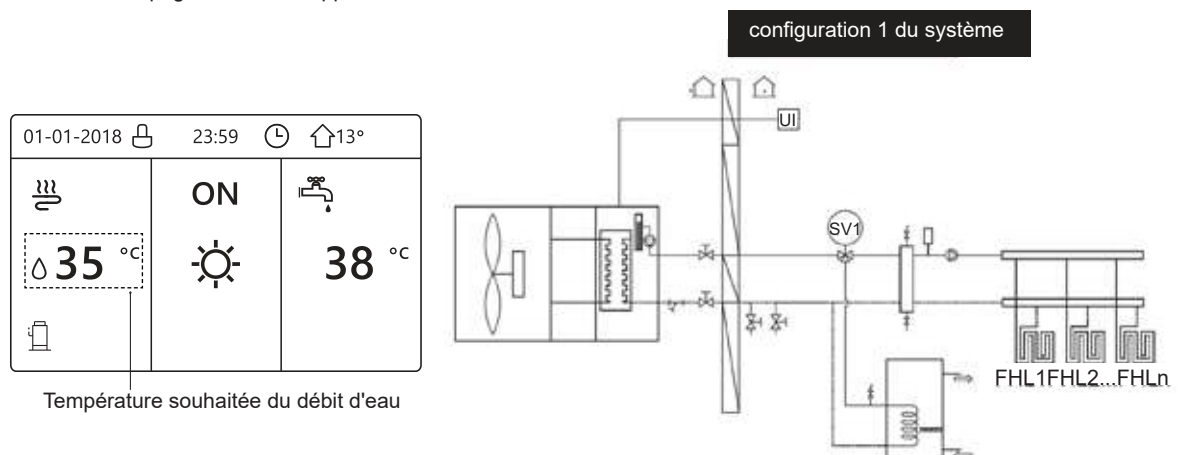

## Page d'accueil 2 :

Si la TEMP. DÉBIT D'EAU est réglée sur NON et la TEMP. AMBIANTE est réglée sur OUI (voir **"POUR LE RÉPARATEUR" > "RÉGLAGE TYPE TEMP."** dans la **"Notice d'installation et d'utilisation"**). Le système dispose des fonctions de chauffage au sol et d'eau chaude sanitaire, et la page d'accueil 2 apparaîtra :

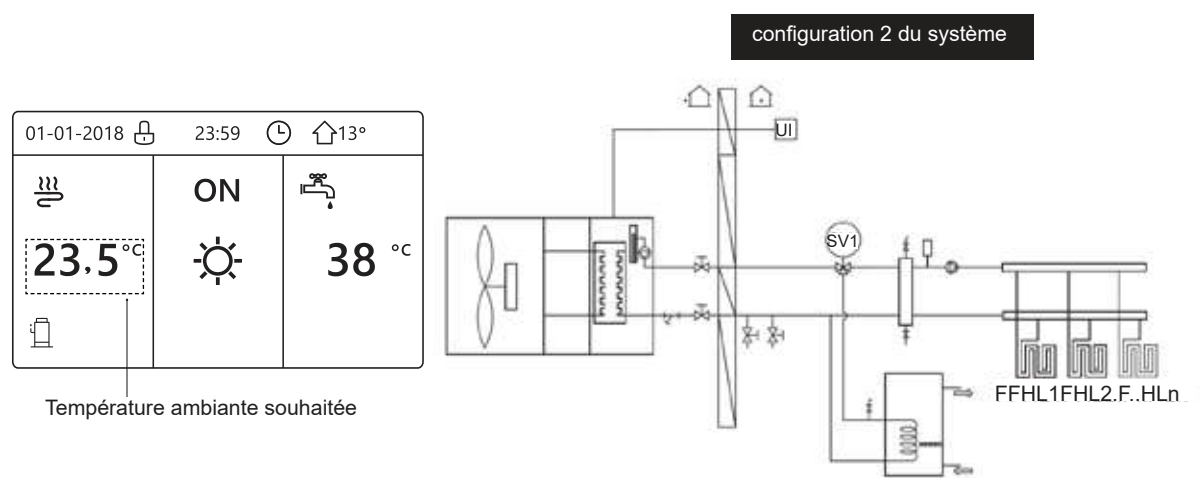

### REMARQUE

Le contrôleur filaire doit être installé dans la salle de chauffage au sol pour vérifier la température ambiante.

# Page d'accueil 3 :

Si le MODE ECS est réglé sur NON (voir "POUR LE RÉPARATEUR" > "RÉGLAGE MODE ECS" dans la "Notice d'installation, d'utilisation et d'entretien"), et si "TEMP. DÉBIT D'EAU" est réglé sur OUI et "TEMP. AMBIANTE" est réglée sur OUI (voir "POUR LE RÉPARATEUR" > "RÉGLAGE TYPE TEMP." dans la "Notice d'installation, d'utilisation et d'entretien"). Il y aura une page principale et une page supplémentaire. Le système dispose des fonctions de chauffage au sol et de chauffage des locaux pour le ventilo-convecteur, et la page d'accueil 3 apparaîtra :

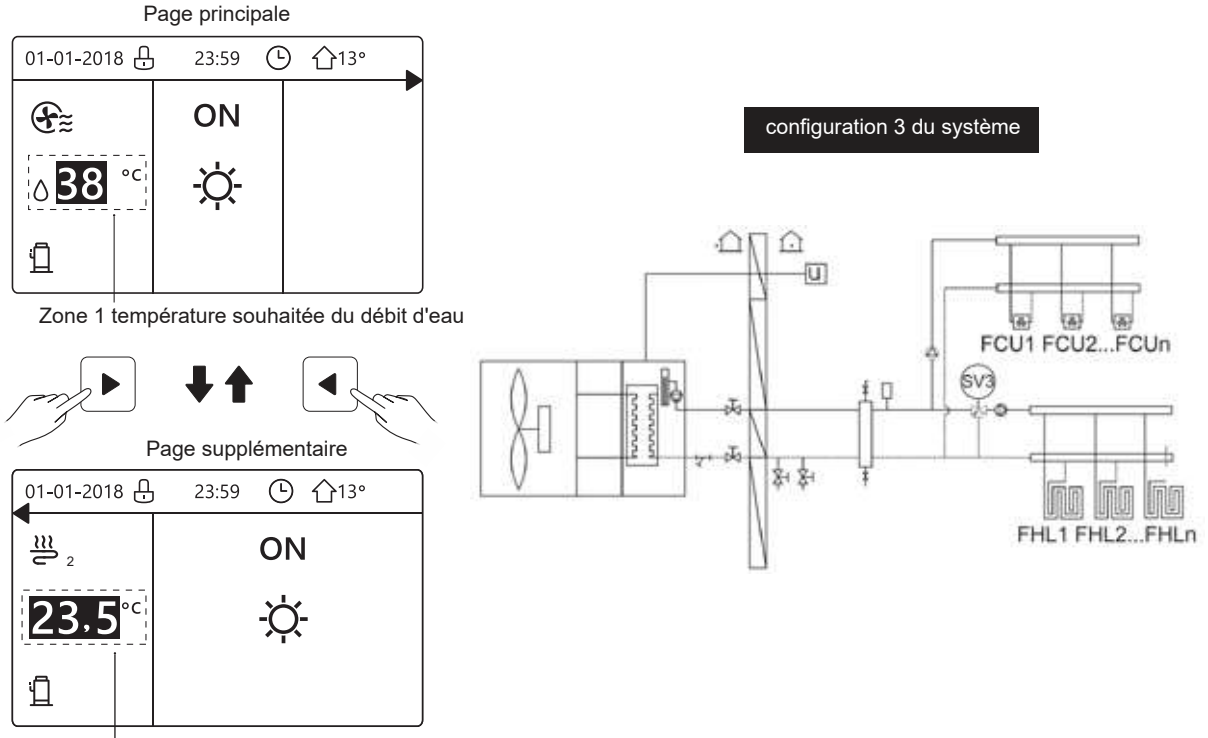

Zone 2 température ambiante souhaitée

## Page d'accueil 4 :

Si le THERMOSTAT D'AMBIANCE est réglé sur DOUBLE ZONE ou si DOUBLE ZONE est réglé sur OUI, il y aura une page principale et une page supplémentaire. Le système dispose des fonctions de chauffage au sol, de chauffage des locaux pour le ventilo-convecteur et d'eau chaude sanitaire, et la page d'accueil 4 apparaîtra :

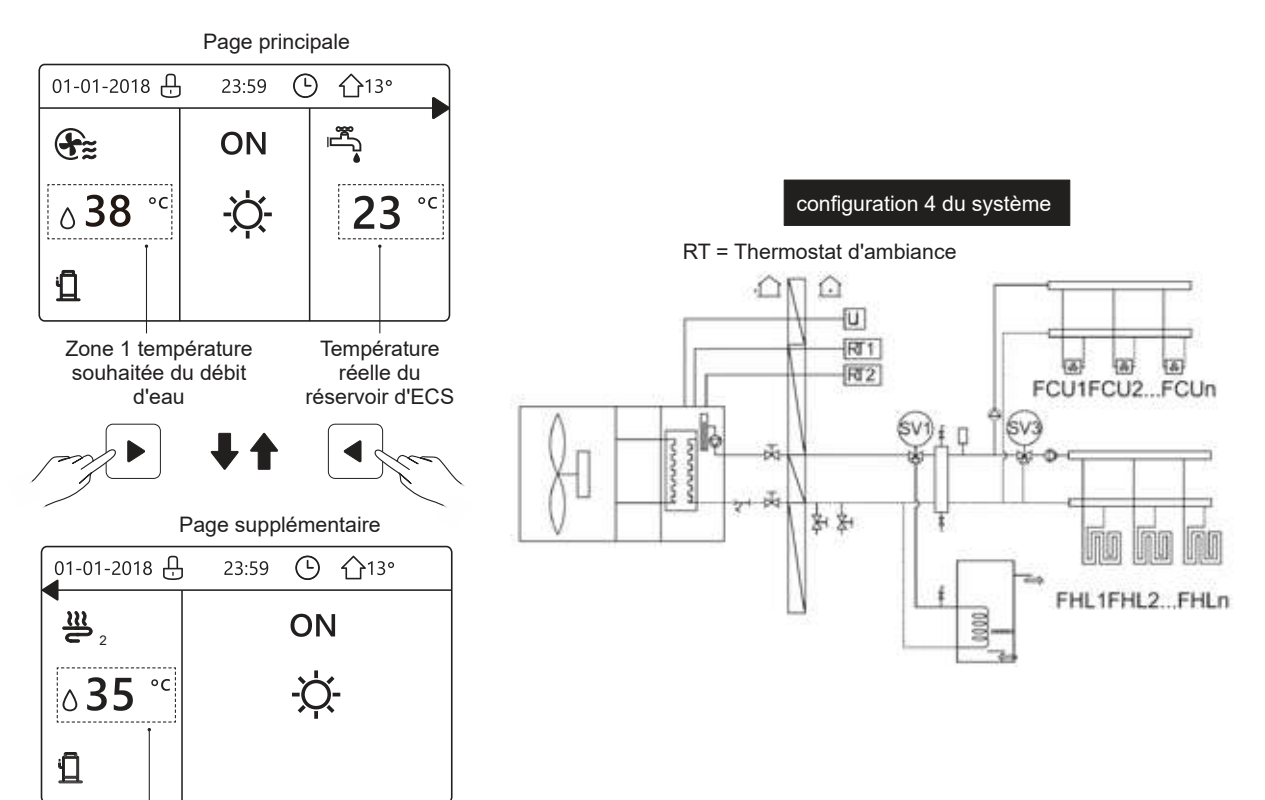

Zone 2 température souhaitée du débit d'eau

# **4 STRUCTURE DU MENU**

# 4.1 À propos de la structure du menu

Vous pouvez utiliser la structure du menu pour lire et configurer des paramètres qui ne sont PAS destinés à une utilisation quotidienne. Ce que vous pouvez voir et faire dans la structure du menu est décrit, le cas échéant. Pour un aperçu de la structure du menu, voir **"7 structure du menu : Aperçu"**.

## 4.2 Pour aller à la structure du menu

À partir d'une page d'accueil, appuyez sur "MENU". Résultat : la structure du menu apparaît :

| POUR RÉPARATEU<br>RÉGLAGE WLAN |     |
|--------------------------------|-----|
| PARAMÈTRE FONCTION             |     |
|                                | 2/2 |
| ENTRE                          | Ð   |
| VER ENFANT                     |     |
| OPTIONS                        |     |
| HORAIRE                        |     |
| EAU CHAUDE SANITAIRE(ECS)      |     |
| TEMPÉRAT PRÉRÉGLÉE             |     |
| MODE FONCTION                  |     |
| MENU                           | 1/2 |

# 4.3 Pour naviguer dans la structure du menu

Utilisez "▼", "▲" pour faire défiler le curseur noir.

# **5 UTILISATION DE BASE**

# 5.1 Déverrouillage de l'écran

Si l'icône 🕀 est affichée à l'écran, le contrôleur est verrouillé. La page suivante est affichée :

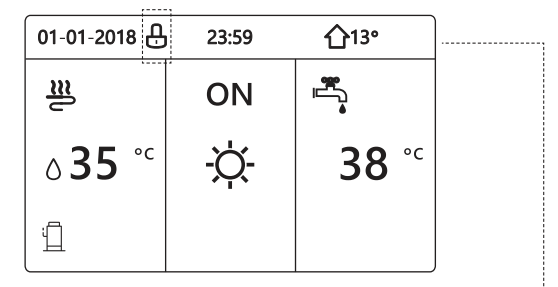

Appuyez sur n'importe quelle touche, l'icône 🕁 clignotera. Appuyez longuement sur la touche 🔂. L'icône 🔂 disparaîtra, et l'interface peut être contrôlée.

| 01-01-2018    | 23:59 | <b>①</b> 13° | <b>4</b> |
|---------------|-------|--------------|----------|
| ≋             | ON    |              |          |
| <b>∂35</b> °° | -ờ-   | <b>38</b> °c |          |
| ١             |       |              |          |

L'interface sera verrouillée en l'absence de manipulation pendant une longue période (environ 120 secondes : la durée peut être définie par l'interface, voir "6.7 INFORMATIONS DE SERVICE").

Si l'interface est déverrouillée, appuyez longuement sur D pour verrouiller l'interface.

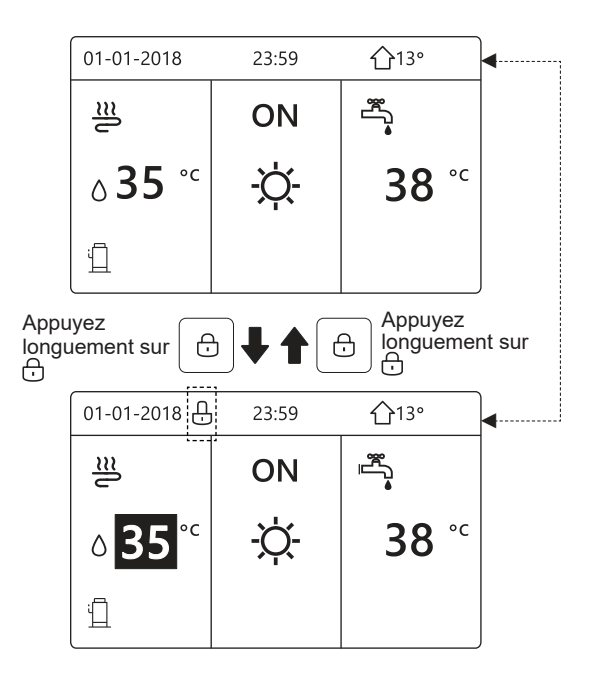

# 5.2 Commandes MARCHE/ARRÊT

5.2.1 Utilisez l'interface pour allumer ou éteindre l'unité pour le chauffage ou le refroidissement des locaux.

- La mise en MARCHE / à l'ARRÊT de l'unité est contrôlée par l'interface si vous n'activez pas le THERMOSTAT D'AMBIANCE (voir "RÉGLAGE DU THERMOSTAT D'AMBIANCE" dans la "Notice d'installation, d'utilisation et d'entretien").
- Appuyez sur "◄", "▲" sur la page d'accueil, le curseur noir apparaîtra :

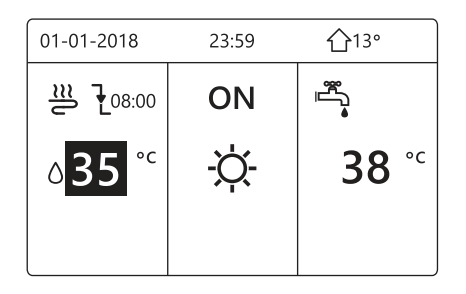

1) Lorsque le curseur est sur la température du côté du mode de fonctionnement pour les locaux (y compris le mode Chaud -Ò, le mode Froid st et le mode Auto (), appuyez sur la touche () pour activer/désactiver le chauffage ou le refroidissement des locaux.

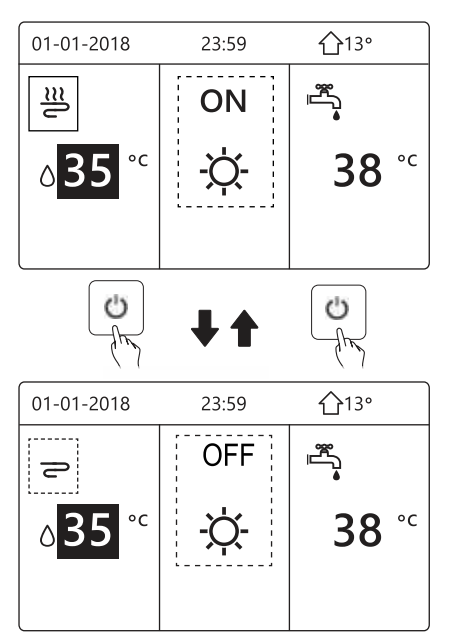

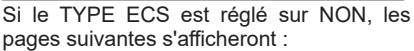

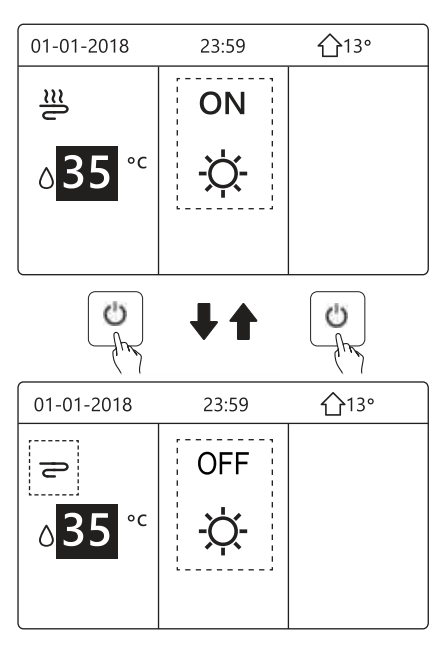

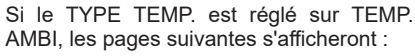

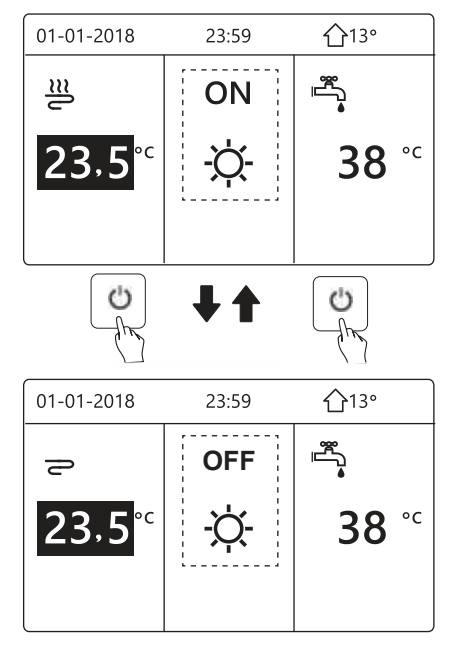

5.2.2 Utilisez le thermostat d'ambiance pour allumer ou éteindre l'unité pour le chauffage ou le refroidissement des locaux.

① Le thermostat d'ambiance est réglé sur MODE SET (voir "RÉGLAGE DU THERMOSTAT D'AMBIANCE" dans la "Notice d'installation, d'utilisation et d'entretien"). Le mode de fonctionnement de l'unité et la mise en MARCHE/à l'ARRÊT sont contrôlés par le thermostat d'ambiance, appuyez sur 🍐 sur l'interface, la page suivante s'affichera :

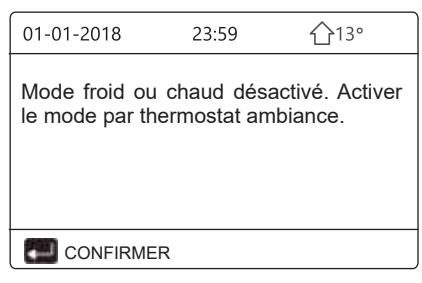

② Le thermostat d'ambiance est réglé sur UNE ZONE ou DOUBLE ZONE (voir "RÉGLAGE DU THERMOSTAT D'AMBIANCE" dans la "Notice d'installation, d'utilisation et d'entretien"). Le thermostat d'ambiance contrôle la mise en MARCHE/à l'ARRÊT de l'unité, le mode de fonctionnement est réglé sur l'interface. Les pages suivantes montrent la commande du thermostat d'ambiance DOUBLE ZONE :

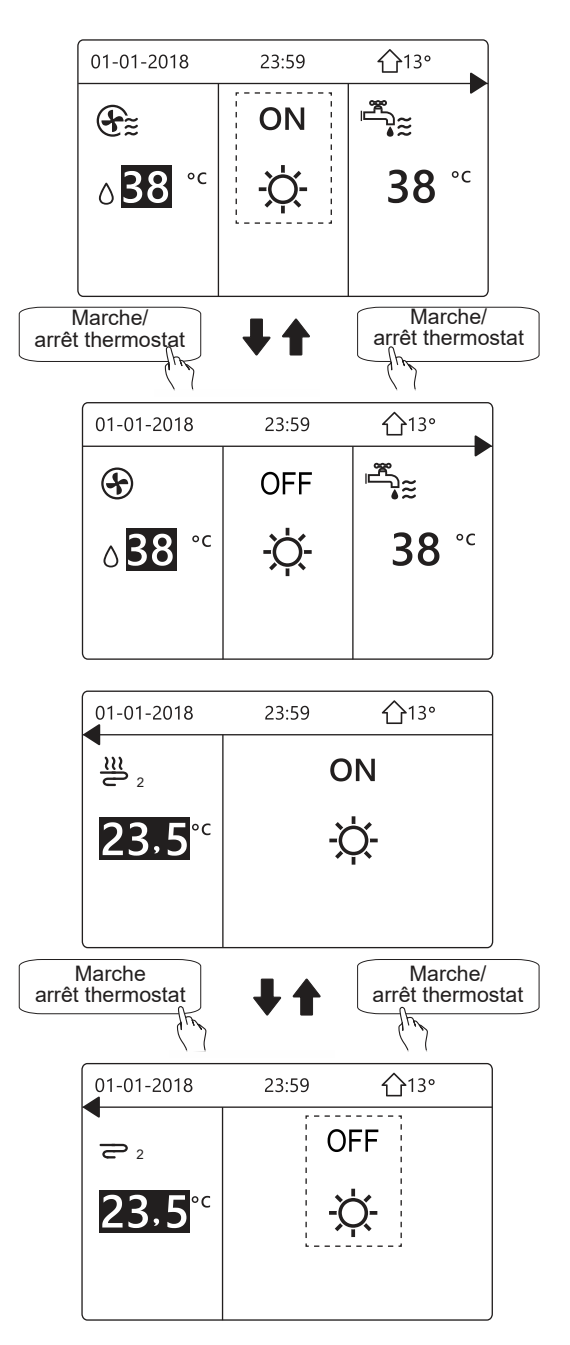

5.2.3 Utilisez l'interface pour allumer ou éteindre l'unité pour ECS. Appuyez

sur " $\blacktriangleright$ ", " $\blacktriangledown$ " à la page d'accueil pour faire apparaître le curseur noir :

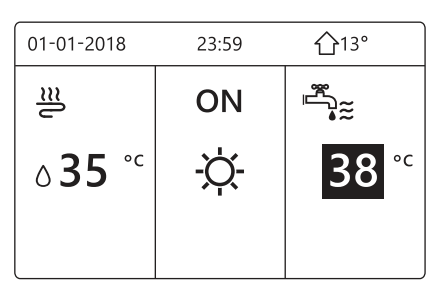

Lorsque le curseur est sur la température du mode ECS, appuyez sur la touche 🕐 pour activer/désactiver le mode ECS.

Si le mode de fonctionnement pour les locaux est activé, les pages suivantes s'afficheront :

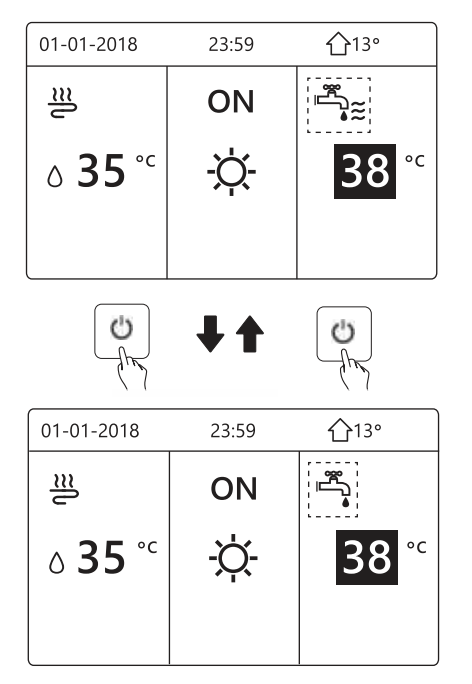

Si le mode de fonctionnement pour les locaux est désactivé, les pages suivantes s'afficheront :

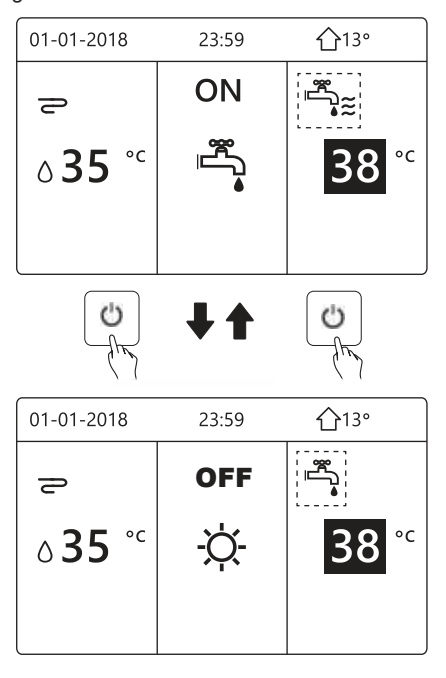

# 5.3 Réglage de la température

Appuyez sur " $\blacktriangleleft$ ", " $\blacktriangle$ " à la page d'accueil pour faire apparaître le curseur noir :

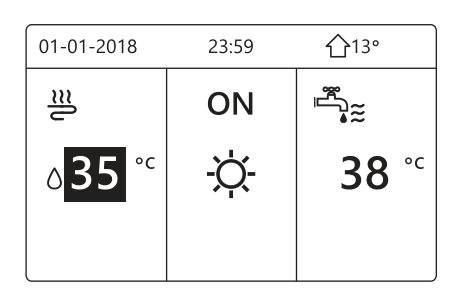

 Si le curseur est sur la température, utilisez "◄", "▶" pour sélectionner et utilisez "♥", "▲" pour ajuster la température.

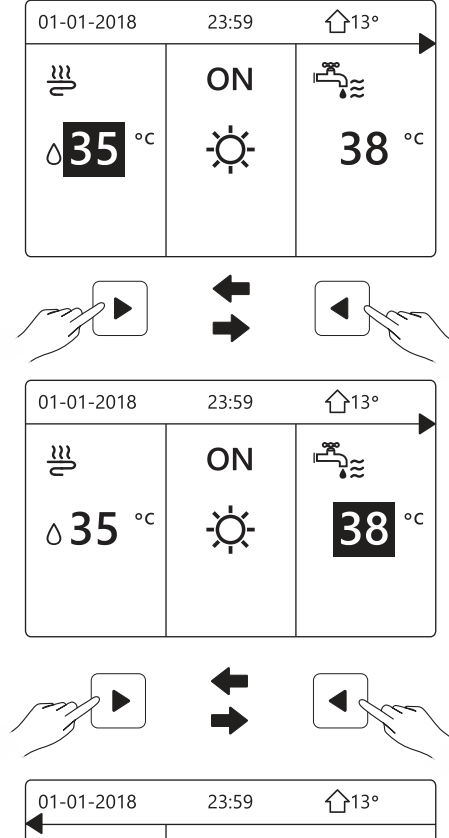

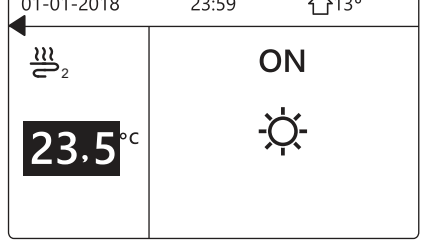

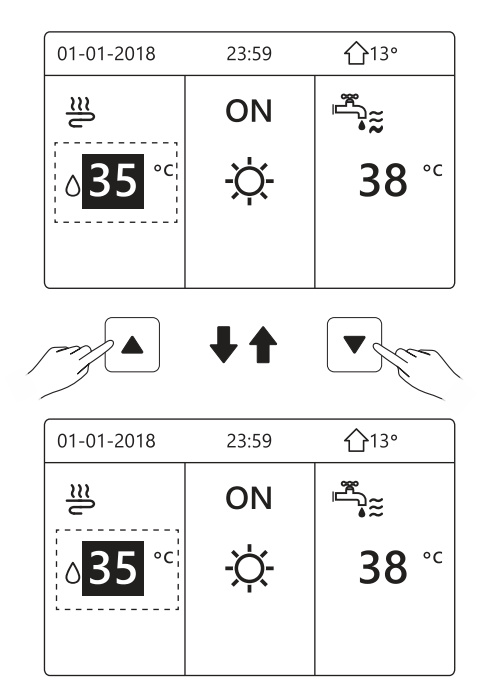

# 5.4 Réglage du mode de fonctionnement pour les locaux

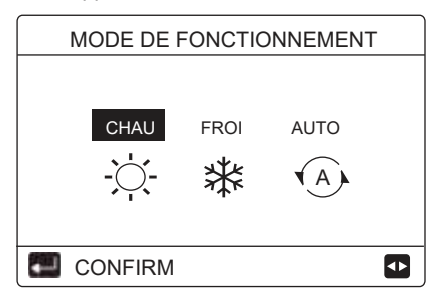

 Il y a trois modes à sélectionner CHAUD, FROID et AUTO. Utilisez "◄", "▶" pour faire défiler le curseur noir, et appuyez sur → pour sélectionner. Même si vous n'appuyez pas sur la touche → et ne quittez pas la page en appuyant sur la touche →, le mode sera toujours actif si le curseur a été déplacé vers le mode de fonctionnement.

S'il n'y a que le mode CHAUD (FROID), la page suivante apparaîtra :

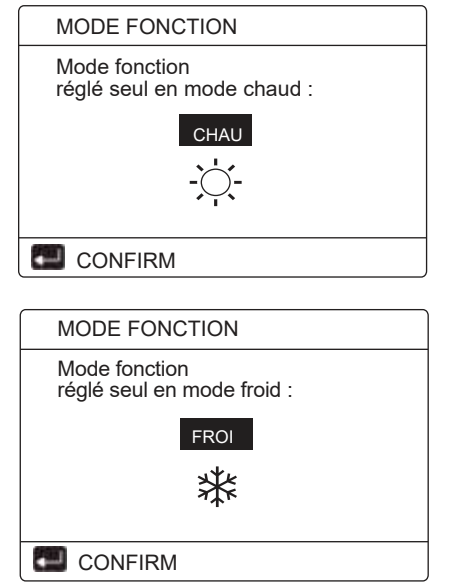

Le mode de fonctionnement ne peut pas être modifié.

| Si vous<br>sélectionnez | Alors, le mode de fonctionnement pour les locaux est                                                                                                    |
|-------------------------|----------------------------------------------------------------------------------------------------|
| -Ö-<br>CHAUD            | Toujours en mode Chaud                                                                                                    |
| 業<br>FROID              | Toujours en mode Froid                                                                                                    |
| AUTO                    | Modifié automatiquement par le logiciel en<br>fonction de la température extérieure (et en<br>fonction des paramètres d'installation de la<br>température intérieure), et tient compte des<br>restrictions mensuelles.<br>Remarque : la commutation automatique<br>n'est possible que sous certaines conditions.<br>Voir "POUR LE RÉPARATEUR"> "RÉGL.<br>MODE AUTO" dans la "Notice d'installation,<br>d'utilisation et d'entretien". |

 Réglez le mode de fonctionnement pour les locaux à l'aide du thermostat d'ambiance, voir "THERMOSTAT D'AMBIANCE" dans la "Notice d'installation, d'utilisation et d'entretien". Allez dans "MENU" > "MODE DE FONCTIONNEMENT". Si vous appuyez sur une touche pour sélectionner ou régler, la page apparaîtra :

| 01-01-2018                                                    | 23:59                                            | 습13                | 3°         |
|---------------------------------------------------------------|--------------------------------------------------|--------------------|------------|
| Mode froid,<br>thermostat a<br>Ajuster le mo<br>thermostat am | /chaud c<br>Imbiance.<br>ode fonctio<br>Ibiance. | ontrôlé<br>nnement | par<br>par |
|                                                               | N                                                |                    |            |

# **6 FONCTIONNEMENT**

# 6.1 Mode de fonctionnement

Voir "5.4 Réglage du mode de fonctionnement pour les locaux"

## 6.2 Température préréglée

TEMPÉRATURE PRÉRÉGLÉE contient 3 éléments : TEMP. PRÉRÉGLÉE\ RÉG. TEMP. MÉTÉO\MODE ECO.

#### 6.2.1 TEMP. PRÉRÉGLÉE

La fonction TEMP. PRÉRÉGLÉE est utilisée pour régler différentes températures sur différentes heures lorsque le mode chaud ou le mode froid est activé.

- TEMP. PRÉRÉGLÉE = TEMPÉRATURE PRÉRÉGLÉE
- La fonction TEMP. PRÉRÉGLÉE sera désactivée dans ces conditions.

1) Le mode AUTO est en cours d'exécution.

- 2) MINUTEUR ou HORAIRE HEBDO est en cours d'exécution.
- Allez dans "MENU" > "TEMPÉRATURE PRÉRÉGLÉE" > "TEMP. PRÉRÉGLÉE". Appuyez sur .

La page suivante apparaîtra :

| TEMPÉRAT PRÉRÉGLÉE |                        | 1/2         |
|--------------------|------------------------|-------------|
| temp.<br>Préréglée | rég.<br>Temp.<br>Météo | MODE<br>ECO |
| N°                 | HEURE                  | TEMP.       |
| 1                  | 00:00                  | 25°C        |
| 2                  | 00:00                  | 25°C        |
| 3                  | 00:00                  | 25°C        |
|                    |                        | € ₽         |
|                    |                        |             |

| TEMPÉRAT PRÉRÉGLÉE |             | 2/2                    |             |
|--------------------|-------------|------------------------|-------------|
| TEN<br>PRÉRÉ       | 1P.<br>GLÉE | rég.<br>Temp.<br>Météo | MODE<br>ECO |
| N°                 |             | HEURE                  | TEMP.       |
| 4                  |             | 00:00                  | 25°C        |
| 5                  |             | 00:00                  | 25°C        |
| 6                  |             | 00:00                  | 25°C        |
|                    |             |                        | € ₽         |

Lorsque la double zone est activée, la fonction TEMP. PRÉRÉGLÉE ne fonctionne que pour la zone 1.

Utilisez "◀", "▶", "▼", "▲" pour faire défiler et utilisez "▼", "▲" pour régler l'heure et la température. Lorsque le curseur est sur "∎", comme sur la page suivante :

| TEMPÉRAT PRÉRÉGLÉE |                        | 1/2         |
|--------------------|------------------------|-------------|
| TEMP.<br>PRÉRÉGLÉE | RÉG.<br>TEMP.<br>MÉTÉO | MODE<br>ECO |
| N°                 | HEURE                  | TEMP.       |
| 1                  | 00:00                  | 25°C        |
| 2                  | 00:00                  | 25°C        |
| 3                  | 00:00                  | 25°C        |
|                    |                        |             |
| SÉLEC              | T                      | €₽          |

Vous appuyez sur ↓ et "∎" devient "⊠". Le minuteur 1 est sélectionné.

Vous appuyez à nouveau sur ↓↓ et "**M**" devient "∎". Le minuteur 1 n'est pas sélectionné.

| TEMPÉRAT PRÉRÉGLÉE |                | 1/2                    |             |
|--------------------|----------------|------------------------|-------------|
| TE<br>PRÉR         | emp.<br>Réglée | rég.<br>Temp.<br>Météo | MODE<br>ECO |
| N°                 |                | HEURE                  | TEMP.       |
| 1                  | $\square$      | 08:00                  | 35°C        |
| 2                  |                | 12:00                  | 25°C        |
| 3                  | $\checkmark$   | 15:00                  | 35°C        |
|                    |                |                        | ۥ           |

Utilisez "◀", "▶", "▼", "▲" pour faire défiler le curseur noir et utilisez "▼", "▲" pour régler l'heure et la température. Six périodes et six températures peuvent être réglées. Par exemple : il est maintenant 8 h 00 et la température est de 30 °C. Nous définissons TEMP. PRÉRÉGLÉE comme indiqué dans le tableau suivant. La page suivante apparaîtra :

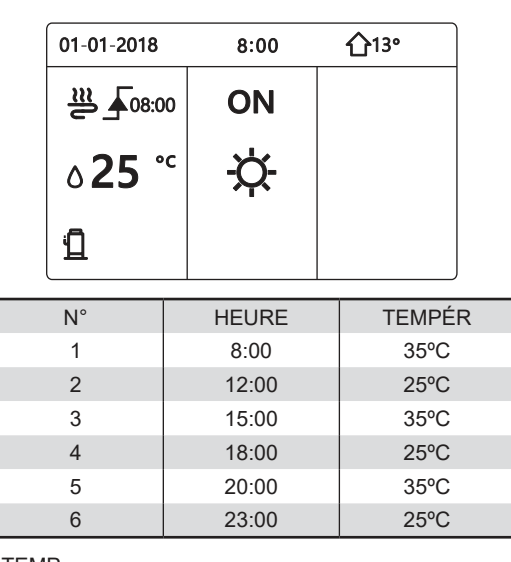

TEMP.

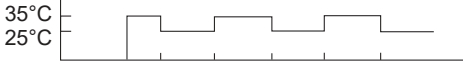

8:00 12:00 15:00 18:00 20:00 23:00

## 

Lorsque le mode de fonctionnement pour les locaux est modifié, la fonction TEMP. PRÉRÉGLÉE est automatiquement désactivée.

La fonction TEMP. PRÉRÉGLÉE peut être utilisée en mode Chaud ou en mode Froid. Mais si le mode de fonctionnement est modifié, la fonction TEMP. PRÉRÉGLÉE doit être réinitialisée.

La température préréglée actuelle n'est pas valide lorsque l'unité est éteinte. La température préréglée suivante prendra effet lorsque l'unité sera rallumée.

## 6.2.2 RÉG. TEMP. MÉTÉO

- RÉG. TEMP. MÉTÉO = RÉGLAGE TEMPÉRATURE MÉTÉO
- La fonction RÉG. TEMP. MÉTÉO sert à prérégler la température souhaitée de l'écoulement d'eau en fonction de la température de l'air extérieur. Pendant la saison chaude, le chauffage est réduit. Pour économiser de l'énergie, le réglage de la température en fonction de la météo peut diminuer la température souhaitée de l'écoulement d'eau lorsque la température de l'air extérieur a augmenté en mode chauffage.

Allez dans "MENU" > "TEMPÉRATURE PRÉRÉGLÉE" > "RÉG. TEMP. MÉTÉO". Appuyez sur 4.

La page suivante apparaîtra :

| TEMPÉRAT PRÉRÉGLÉE     |                        |             |
|------------------------|------------------------|-------------|
| TEMP.<br>PRÉRÉGLÉE     | RÉG.<br>TEMP.<br>MÉTÉO | MODE<br>ECO |
| ZONE1 C-MODE           | BAS TEMP.              | OFF         |
| ZONE1 H-MODE BAS TEMP. |                        | OFF         |
| ZONE2 C-MODE BAS TEMP. |                        | OFF         |
| ZONE2 H-MODE BAS TEMP. |                        | OFF         |
|                        |                        |             |

# **INFORMATION**

 RÉG. TEMP. MÉTÉO propose quatre types de courbes : 1. la courbe du réglage de température élevée pour le chauffage ; 2. la courbe du réglage de température basse pour le chauffage ; 3. la courbe du réglage de température élevée pour le refroidissement ; 4. la courbe du réglage de température basse pour le refroidissement. Si la température élevée est définie pour le chauffage, il n'utilise que la courbe du réglage de température élevée pour le chauffage.

Si la température basse est définie pour le chauffage, il n'utilise que la courbe du réglage de température basse pour le chauffage.

Si la température élevée est définie pour le refroidissement, il n'utilise que la courbe du réglage de température élevée pour le refroidissement.

Si la température basse est définie pour le refroidissement, il n'utilise que la courbe du réglage de température basse pour le refroidissement.

- Voir "POUR RÉPARATEUR" > "RÉGL. MODE FROID" et > "RÉGL. MODE CHAUD" dans la "Notice d'installation, d'utilisation et d'entretien".
- La température souhaitée (T1S) ne peut pas être réglée lorsque la courbe de température est activée.
- Si vous souhaitez utiliser le mode chaud dans la zone 1, sélectionnez "ZONE1 H-MODE BAS TEMP". Si vous souhaitez utiliser le mode froid dans la zone 1, sélectionnez "ZONE1 C-MODE BAS TEMP". Si vous sélectionnez "ON", la page suivante apparaîtra :

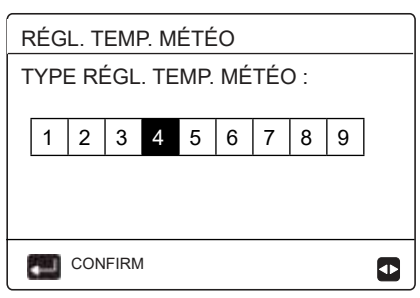

Utilisez "◀", "▶" pour faire défiler le curseur. Appuyez sur → pour sélectionner.

| TEMPÉRAT PR        | RÉRÉGLÉE               |             |
|--------------------|------------------------|-------------|
| TEMP.<br>PRÉRÉGLÉE | rég.<br>Temp.<br>Météo | MODE<br>ECO |
| ZONE1 C-MODE       | BAS TEMP.              | ON          |
| ZONE1 H-MODE       | BAS TEMP.              | OFF         |
| ZONE2 C-MODE       | BAS TEMP.              | OFF         |
| ZONE2 H-MODE       | BAS TEMP.              | OFF         |
| ON/OFF             |                        | θ           |

 Si RÉG. TEMP. MÉTÉO est activé, la température désirée ne peut pas être ajustée sur l'interface. Appuyez sur "♥", "▲" pour ajuster la température sur la page d'accueil. La page suivante apparaîtra :

| 01-01-2018    | 23:59         | <b>①</b> 13° |
|---------------|---------------|--------------|
| Fonction régl | l. temp. méte | éo activée.  |
| Voulez-vous   | la désactive  | r ?          |
|               |               |              |
|               |               |              |
| NON           |               | OUI          |
| CONFIRM       |               | ₽            |

Déplacez le curseur sur "NON", appuyez sur — pour revenir à la page d'accueil, déplacez le curseur sur "OUI", appuyez sur — pour réinitialiser RÉG. TEMP. MÉTÉO.

| TEMPÉRAT PRÉRÉGLÉE |                        |             |  |
|--------------------|------------------------|-------------|--|
| TEMP.<br>PRÉRÉGLÉE | rég.<br>Temp.<br>Météo | MODE<br>ECO |  |
| ZONE1 C-MODE       | ZONE1 C-MODE BAS TEMP. |             |  |
| ZONE1 H-MODE       | OFF                    |             |  |
| ZONE2 C-MODE       | OFF                    |             |  |
| ZONE2 H-MODE       | OFF                    |             |  |
| ON/OFF             |                        | ŧ           |  |

# **i** INFORMATION

En choisissant « REG TEMP. METEO », vous pouvez utiliser une courbe de chauffe personnalisée. Ses paramètres peuvent être modifiés en utilisant « RÉGL. MODE CHAUD » (consultez le chapitre 10.5.3 de la « Notice d'installation, d'utilisation et de maintenance »). Exemple d'une personnalisation

- 3.8 T1SetH1 = 60 ° - 3.9 T1SetH2 = 30 °
- 3.10 T4H1 = 0 °
- 3.11 T4H2 = 16 °

## 6.2.3 MODE ECO

| TEMPÉRAT PI        |                        |             |
|--------------------|------------------------|-------------|
| TEMP.<br>PRÉRÉGLÉE | rég.<br>Temp.<br>Météo | MODE<br>ECO |
| <b>RÉGLACTUEL</b>  |                        | OFF         |
| MINUTEUR ECO       |                        | OFF         |
| DÉMARRER           |                        | 08:00       |
| FIN                |                        | 19:00       |
| ON/OFF             |                        | A           |

Appuyez sur 🕛. La page suivante apparaîtra :

| RÉG MODE ECO        |    |  |  |  |  |  |  |  |
|---------------------|----|--|--|--|--|--|--|--|
| TYPE RÉG MODE ECO : |    |  |  |  |  |  |  |  |
| 1 2 3 4 5 6 7 8 9   |    |  |  |  |  |  |  |  |
|                     |    |  |  |  |  |  |  |  |
|                     |    |  |  |  |  |  |  |  |
| CONFI               | RM |  |  |  |  |  |  |  |

Utilisez "◀", "▶" pour faire défiler le curseur noir. Appuyez sur ← pour sélectionner. La page suivante apparaîtra :

| TEMPÉRAT PRÉRÉGLÉE |                        |             |  |  |
|--------------------|------------------------|-------------|--|--|
| TEMP.<br>PRÉRÉGLÉE | rég.<br>Temp.<br>Météo | MODE<br>ECO |  |  |
| RÉGLACTUEL         |                        |             |  |  |
| MINUTEUR E         | СО                     | OFF         |  |  |
| DÉMARRER           | 08:00                  |             |  |  |
| FIN                | 19:00                  |             |  |  |
| ON/OFF             |                        | 8           |  |  |

Utilisez <sup>(1)</sup> pour activer ou désactiver et utilisez "▼", "▲" pour faire défiler le curseur noir.

| TEMPÉRAT PRÉRÉGLÉE |                        |             |  |  |
|--------------------|------------------------|-------------|--|--|
| TEMP.<br>PRÉRÉGLÉE | RÉG.<br>TEMP.<br>MÉTÉO | MODE<br>ECO |  |  |
| RÉGL ACTUE         | L                      |             |  |  |
| MINUTEUR ECO ON    |                        |             |  |  |
| DÉMARRER           | 08 <mark>:</mark> 00   |             |  |  |
| FIN                | 19:00                  |             |  |  |
| 🖨 AJUSTER 🖸        |                        |             |  |  |

Lorsque le curseur est sur "DÉMARRER" ou "FIN", vous pouvez utiliser "◀", "▶", "♥", "▲" pour faire défiler le curseur noir et utilisez "♥", "▲" pour ajuster l'heure.

#### 

- MODE ECO dispose de deux types de courbes : • courbe du 1 la réglage de température élevée pour le chauffage la courbe de réglage 2. de température basse pour le chauffage. Si la température élevée est définie pour le chauffage, il n'utilise que la courbe du réglage de température élevée pour le chauffage. Si la température basse est définie pour le chauffage, il n'utilise que la courbe du réglage de température basse pour le chauffage.
- Voir "POUR RÉPARATEUR" > "RÉGL. MODE CHAUD" dans la "Notice d'installation, d'utilisation et d'entretien".
- La température souhaitée (T1S) ne peut pas être réglée lorsque le mode ECO est activé.
- Vous pouvez sélectionner le réglage de température basse ou élevée pour le chauffage. Voir le "Tableau 1~2".
- Si MODE ECO est sur ON et MINUTEUR ECO sur OFF, l'unité fonctionne tout le temps en mode ECO.
- Si MODE ECO et MINUTEUR ECO sont sur ON, l'unité fonctionne en mode ECO dans le respect de l'heure de démarrage et l'heure de fin.

# 6.3 Eau chaude sanitaire (ECS)

Le mode ECS se compose généralement des éléments suivants :

- 1) DÉSINFECT
- 2) RAPI ECS 3) RÉCHAU RÉSV
- 4) POMPE ECS

6.3.1 Désinfection

La fonction DÉSINFECT sert à tuer les légionelles.

En désinfection, la température du réservoir atteindra 65~70 °C° de manière forcée. La température de désinfection est réglée dans POUR RÉPARATEUR. Voir "POUR RÉPARATEUR" > "MODE ECS" > "DÉSINFECT" dans la "Notice d'installation, d'utilisation et d'entretien".

Allez dans "MENU" > "EAU CHAUDE SANITAIRE(ECS) " > "DÉSINFECT". Appuyez sur —. La page suivante apparaîtra :

| DÉS-<br>INFECT                                    | RAPI<br>ECS                   | RÉCHAU<br>RÉSV               | POMPE<br>ECS                        |  |
|---------------------------------------------------|-------------------------------|------------------------------|-------------------------------------|--|
| RÉGL ACT                                          | UEL                           |                              | ON                                  |  |
| JOUR FON                                          | ICT                           |                              | VEN.                                |  |
| DÉMAR                                             |                               |                              | 23:00                               |  |
| ON/OFF                                            |                               |                              | Ð                                   |  |
|                                                   |                               |                              |                                     |  |
| -fr                                               | )                             | T                            | (hr)                                |  |
| EAU CHA                                           |                               |                              |                                     |  |
| EAU CHA                                           | UDE SAN                       | IITAIRE (E<br>RÉCHAU<br>RÉSV | ECS)<br>POMPE<br>ECS                |  |
| EAU CHA<br>DÉS-<br>INFECT<br>RÉGLACT              | UDE SAN<br>RAPI<br>ECS        | IITAIRE (E<br>RÉCHAU<br>RÉSV | ECS)<br>POMPE<br>ECS<br>OFF         |  |
| EAU CHA<br>DÉS-<br>INFECT<br>RÉGL ACT<br>JOUR FON | UDE SAN<br>RAPI<br>ECS<br>UEL | TITAIRE (E<br>RÉCHAU<br>RÉSV | ECS)<br>POMPE<br>ECS<br>OFF<br>VEN. |  |

Utilisez "◀", "▶", "▼", "▲" pour faire défiler le curseur noir et utilisez "▼", "▲" pour ajuster les paramètres lors du réglage "JOUR FONCT" et "DÉMAR". Si JOUR FONCT est réglé sur VEN et que DÉMAR est réglé sur 23:00, la fonction de désinfection sera active le vendredi à 23 h 00. Si la fonction de désinfection est en cours d'exécution, la page suivante apparaîtra :

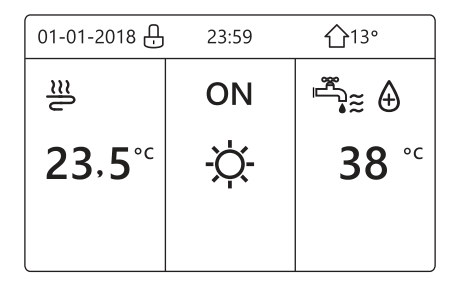

#### 6.3.2 RAPI ECS

La fonction RAPI ECS sert à forcer le système à fonctionner en mode ECS.

La pompe à chaleur et le réchauffeur d'appoint ou le réchauffeur supplémentaire fonctionneront ensemble pour le mode ECS et la température souhaitée pour ECS passera à 60 °C.

Allez dans "MENU" > "EAU CHAUDE SANITAIRE (ECS)" > "RAPI ECS".

Appuyez sur

| EAU CHAUDE SANITAIRE (ECS)                      |         |            |     |  |  |  |
|-------------------------------------------------|---------|------------|-----|--|--|--|
| DÉS-<br>INFECT ECS RÉCHAU POMPE<br>ECS RÉSV ECS |         |            |     |  |  |  |
| RÉGLACTUEL ON                                   |         |            |     |  |  |  |
|                                                 |         |            |     |  |  |  |
|                                                 |         |            |     |  |  |  |
| ON/OF                                           | =       |            |     |  |  |  |
|                                                 |         |            |     |  |  |  |
| EAU CHA                                         | UDE SAN | IITAIRE (E | CS) |  |  |  |
| DÉS-<br>INFECT ECS RÉCHAU POMPE<br>ECS RÉSV ECS |         |            |     |  |  |  |
| RÉGLACTUEL ON                                   |         |            |     |  |  |  |
|                                                 |         |            |     |  |  |  |
|                                                 |         |            |     |  |  |  |
| ON/OFF                                          | -       |            |     |  |  |  |

Utilisez la touche 🖑 pour sélectionner ON ou OFF.

#### 

Si ÉTAT ACTUEL est sur OFF, RAPI ECS n'est pas valide ; si ÉTAT ACTUEL est sur ON, la fonction RAPI ECS est effective.

La fonction RAPI ECS est effective une fois.

# 6.3.3 RÉCHAU RÉSV

La fonction de réchauffeur du réservoir sert à forcer le réchauffeur du réservoir à chauffer l'eau du réservoir. Dans la même situation, le refroidissement ou le chauffage est nécessaire et le système de pompe à chaleur fonctionne pour le refroidissement ou le chauffage, mais il existe toujours une demande pour l'eau chaude.

De plus, même en cas de défaillance du système de pompe à chaleur, RÉCHAU RÉSV peut être utilisé pour chauffer de l'eau dans le réservoir.

Si RÉCHAU RÉSV est activé, la page suivante apparaîtra :

| EAU CHAUDE SANITAIRE (ECS)                                  |               |            |      |  |  |  |
|-------------------------------------------------------------|---------------|------------|------|--|--|--|
| DÉS- RAPI <b>RÉCHAU</b> POMPE<br>INFECT ECS <b>RÉSV</b> ECS |               |            |      |  |  |  |
| RÉGL ACT                                                    | UEL           |            | ON   |  |  |  |
|                                                             |               |            |      |  |  |  |
|                                                             |               |            |      |  |  |  |
|                                                             |               |            |      |  |  |  |
| ON/OFF                                                      | :             |            |      |  |  |  |
| ڻ<br>رامه                                                   |               |            |      |  |  |  |
| EAU CHA                                                     | UDE SAN       | IITAIRE (E | ECS) |  |  |  |
| DÉS-<br>INFECT ECS RÉCHAU POMPE<br>ECS                      |               |            |      |  |  |  |
| RÉGL ACT                                                    | RÉGLACTUEL ON |            |      |  |  |  |
|                                                             |               |            |      |  |  |  |
|                                                             |               |            |      |  |  |  |
|                                                             |               |            |      |  |  |  |
| ON/OFF                                                      | =             |            |      |  |  |  |

Utilisez 🖒 pour sélectionner ON ou OFF. Utilisez 💭 pour sortir.

Si RÉCHAU RÉSV est activé, la page suivante apparaîtra :

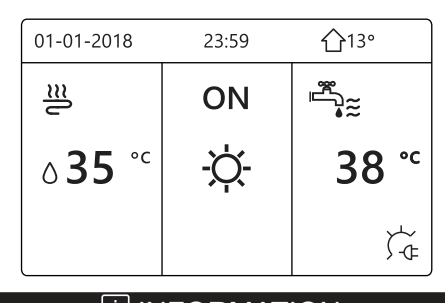

Si ÉTAT ACTUEL est sur OFF, RÉCHAU RÉSV n'est pas valide.

Si T5 (sonde de température du réservoir) est défectueux, le réchauffeur du réservoir ne peut pas fonctionner.

#### 6.3.4 Pompe ECS

De plus, même en cas de défaillance du système de pompe à chaleur, RÉCHAU RÉSV peut être utilisé pour chauffer de l'eau dans le réservoir.

Allez dans "MENU" > "EAU CHAUDE SANITAIRE (ECS)" > 

apparaîtra :

| EAU        | EAU CHAUDE SANITAIRE (ECS) 1/2 |             |                              |  |              |
|------------|--------------------------------|-------------|------------------------------|--|--------------|
| DÉ<br>INFE | S-<br>ECT                      | RAPI<br>ECS | RAPI RÉCHAU PO<br>ECS RÉSV E |  | POMPE<br>ECS |
| N          | 0                              | DÉMAR       | MAR N° DÉMAR                 |  | DÉMAR        |
| Π1         |                                | 00:00       | T4                           |  | 00:00        |
| T2         |                                | 00:00       | T5                           |  | 00:00        |
| тз         |                                | 00:00       | Т6                           |  | 00:00        |
|            |                                |             |                              |  | € 🖸          |

| EAU CHAUDE SANITAIRE (ECS) 2/2 |            |             |           |            |              |
|--------------------------------|------------|-------------|-----------|------------|--------------|
| DI                             | ÉS-<br>ECT | RAPI<br>ECS | RÉC<br>RÉ | CHAU<br>SV | POMPE<br>ECS |
| N°                             |            | DÉMAR       | N°        |            | DÉMAR        |
| Τ7                             |            | 00:00       | T10       |            | 00:00        |
| Т8                             |            | 00:00       | T11       |            | 00:00        |
| Т9                             |            | 00:00       | T12       |            | 00:00        |
|                                |            |             |           |            | 🖨 🕁          |

Déplacez le curseur sur "∎", appuyez sur ← pour sélectionner ou désélectionner. (☑ le minuteur est sélectionné).

| EAL | EAU CHAUDE SANITAIRE (ECS) 1/2 |             |            |           |              |
|-----|--------------------------------|-------------|------------|-----------|--------------|
|     |                                |             |            |           |              |
| DI  | ÉS-<br>ECT                     | RAPI<br>ECS | RÉCI<br>RÉ | HAU<br>SV | POMPE<br>ECS |
| N°  |                                | DÉMAR       | N°         |           | DÉMAR        |
| T1  | $\square$                      | 00:00       | T4         |           | 00:00        |
| Т2  |                                | 00:00       | Т5         |           | 00:00        |
| Т3  |                                | 00:00       | Т6         |           | 00:00        |
|     |                                |             |            |           | <b>•</b>     |

Utilisez "◀", "▶", "▼", "▲" pour faire défiler le curseur noir et utilisez "♥", "▲" pour ajuster les paramètres.

Par exemple : vous avez défini le paramètre relatif à la POMPE ECS (voir "POUR RÉPARATEUR" > "RÉGL. MODE ECS" dans la "Notice d'installation, d'utilisation et d'entretien"). DURÉE FONC POMPE est de 30 minutes.

Réglez ce paramètre de la manière suivante :

|    | ,     |
|----|-------|
| N° | DEMAR |
|    |       |
| 1  | 6:00  |
| 2  | 7:00  |
|    |       |
| 3  | 8:00  |
| 4  | 9:00  |

La POMPE fonctionnera de la manière suivante : POMPE

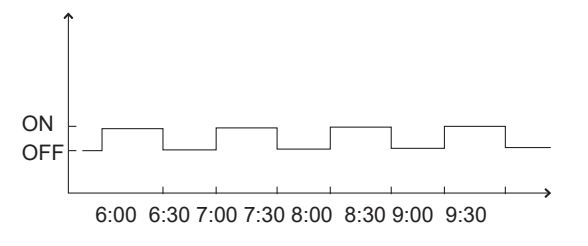

## 6.4 Annexe

Le contenu du menu HORAIRE est le suivant :

1) MINUT

2) HEBDO HORAIRE

3) HORAIRE VÉRIF.

4) ANNUL MINUT

#### 6.4.1 MINUT

Si la fonction Horaire hebdomadaire est activée et le minuteur désactivé, le réglage le plus récent prendra effet. Si le Minuteur est activé, (b) s'affiche sur la page d'accueil.

| ŀ | HORAIRE 1/2            |       |                   |                |      |  |
|---|------------------------|-------|-------------------|----------------|------|--|
| N | MINUT HEBDO<br>HORAIRE |       | HORAIRE<br>VÉRIF. | ANNUL<br>MINUT |      |  |
|   | N°                     | DÉMAR | FIN               | MODE           | TEMP |  |
| 1 |                        | 00:00 | 00:00             | CHAU           | 0°C  |  |
| 2 |                        | 00:00 | 00:00             | CHAU           | 0°C  |  |
| 3 |                        | 00:00 | 00:00             | CHAU           | 0°C  |  |
|   |                        |       |                   |                | € ●  |  |

| Н | HORAIRE 2/2 |                  |       |                   |                |  |
|---|-------------|------------------|-------|-------------------|----------------|--|
| M | INUT        | HEBDO<br>HORAIRE |       | HORAIRE<br>VÉRIF. | ANNUL<br>MINUT |  |
|   | N°          | DÉMAR            | FIN   | MODE              | TEMP           |  |
| 1 |             | 00:00            | 00:00 | CHAU              | 0°C            |  |
| 2 |             | 00:00            | 00:00 | CHAU              | 0°C            |  |
| 3 |             | 00:00            | 00:00 | CHAU              | 0°C            |  |
|   |             |                  |       |                   | € ₽            |  |

 Utilisez "◄", "▶", "♥", "▲" pour faire défiler le curseur noir et utilisez "♥", "▲" pour régler l'heure, le mode et la température.

Déplacez le curseur sur "∎", appuyez sur ↓ pour sélectionner ou désélectionner. (▲ le minuteur est sélectionné. ☐ le minuteur est désélectionné). Six minuteurs peuvent être définis.

Si vous souhaitez annuler MINUT, déplacez le curseur sur "♥", appuyez sur ↔, ♥ devient □, et le minuteur n'est pas valide.

Si vous définissez l'heure de début plus tard que l'heure de fin ou si la température est hors de limite du mode, la page suivante apparaîtra :

| HORAIRE                                           |  |  |  |  |  |
|---------------------------------------------------|--|--|--|--|--|
| MINUT HEBDO HORAIRE ANNUL<br>HORAIRE VÉRIF. MINUT |  |  |  |  |  |
| Minuteur1 inutile.                                |  |  |  |  |  |
| L'heure début identique                           |  |  |  |  |  |
| l'heure fin.                                      |  |  |  |  |  |
| CONFIRM                                           |  |  |  |  |  |

# Exemple :

Six minuteurs sont définis de la manière suivante :

| N° | DÉMAR   | FIN     | MODE  | TEMP |
|----|---------|---------|-------|------|
| T1 | 1 : 00  | 3:00    | ECS   | 50°C |
| T2 | 7:00    | 9 : 00  | CHAUD | 28°C |
| Т3 | 11 : 30 | 13 : 00 | FROID | 20°C |
| T4 | 00 : 14 | 16 : 00 | CHAUD | 28°C |
| Т5 | 15 : 00 | 19 : 00 | FROID | 20°C |
| Т6 | 18 : 00 | 23 : 30 | ECS   | 50°C |

L'unité fonctionnera de la manière suivante :

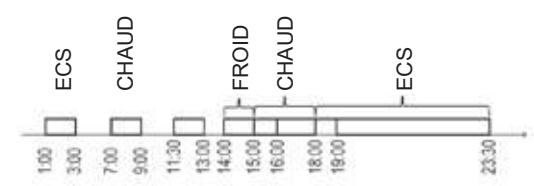

Le contrôleur fonctionne à l'heure suivante :

| HEURE  | Fonctionnement du contrôleur                 |
|--------|----------------------------------------------|
| 1: 00  | Mode ECS activé                              |
| 3: 00  | Mode ECS désactivé                           |
| 7: 00  | Mode CHAUD activé                            |
| 9: 00  | Mode CHAUD désactivé                         |
| 11: 30 | Mode FROID activé                            |
| 13: 00 | Mode FROID désactivé                         |
| 14: 00 | Mode CHAUD activé                            |
| 15: 00 | Mode FROID activé et mode<br>CHAUD désactivé |
| 18: 00 | Mode ECS activé et mode<br>FROID désactivé   |
| 23: 30 | Mode ECS désactivé                           |

## 

Si l'heure de démarrage est identique à l'heure de fin dans un même minuteur, celui-ci n'est pas valide.

## 6.4.2 Horaire hebdomadaire

Si la fonction Minuteur est activée et la fonction Horaire hebdomadaire est désactivé, le réglage le plus récent prendra effet. Si HEBDO HORAIRE est activé, 3'affiche sur la page d'accueil.

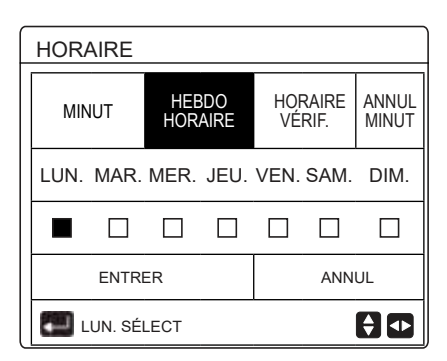

Sélectionnez d'abord les jours de la semaine que vous souhaitez programmer. Utilisez "◀", "▶" pour faire défiler le curseur noir, appuyez sur — pour sélectionner ou désélectionner le jour.

"LUN" signifie que le jour est sélectionné, "LUN" signifie que le jour est désélectionné.

## 

Nous devons définir au moins deux jours lorsque nous voulons activer la fonction HORAIRE HEBDO.

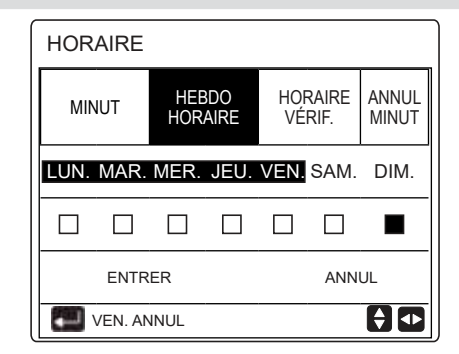

Utilisez "◀" ou "▶" pour RÉGLER, puis appuyez sur "ENTRER". Les jours du lundi au vendredi sont sélectionnés pour être programmés et ils ont le même horaire.

Les pages suivantes apparaîtront :

| HORA  | HORAIRE 1/2      |       |                   |                |  |  |
|-------|------------------|-------|-------------------|----------------|--|--|
| MINUT | HEBDO<br>HORAIRE |       | HORAIRE<br>VÉRIF. | ANNUL<br>MINUT |  |  |
| N°    | DÉMAR            | FIN   | MODE              | TEMP           |  |  |
| 1 🗆   | 00:00            | 00:00 | CHAU              | 0ºC            |  |  |
| 2 🗆   | 00:00            | 00:00 | CHAU              | 0°C            |  |  |
| 3 🗆   | 00:00            | 00:00 | CHAU              | 0°C            |  |  |
|       |                  |       |                   |                |  |  |

| HORAIRE 2/2 |             |            |                   |                |  |
|-------------|-------------|------------|-------------------|----------------|--|
| MINUT       | HEB<br>HORA | DO<br>AIRE | HORAIRE<br>VÉRIF. | ANNUL<br>MINUT |  |
| N°          | DÉMAR       | FIN        | MODE              | TEMP           |  |
| 4           | 00:00       | 00:00      | CHAU              | 0°C            |  |
| 5 🗆         | 00:00       | 00:00      | CHAU              | 0°C            |  |
| 6           | 00:00 00:00 |            | CHAU              | 0°C            |  |
|             |             |            |                   | € ●            |  |

Utilisez "◄", "▶", "▶", "▲" pour faire défiler le curseur noir et ajuster régler l'heure, le mode et la température. Des minuteurs peuvent être réglés, y compris l'heure de démarrage et l'heure de fin, le mode et la température. Les modes de chauffage, de refroidissement et ECS sont disponibles.

La méthode de réglage se rapporte au réglage du minuteur. L'heure de fin doit être postérieure à l'heure de démarrage. Sinon, il sera indiqué que le Minuteur ne fonctionne pas.

#### 6.4.3 Vérification de l'horaire

La vérification de l'horaire peut vérifier uniquement l'horaire hebdomadaire.

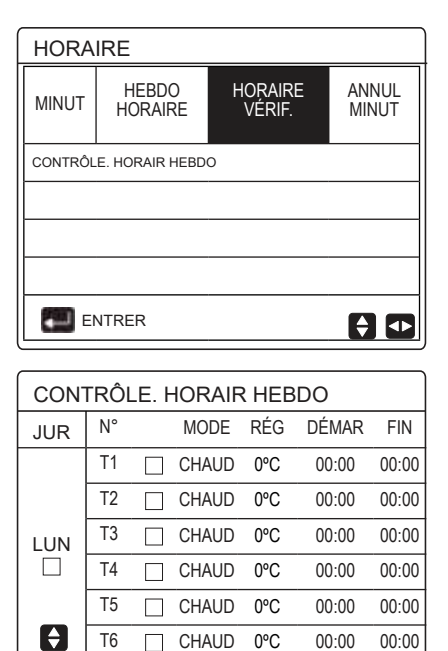

Appuyez sur "▼", "▲", le minuteur de lundi à dimanche apparaîtra.

#### 6.4.4 ANNUL MINUT

Allez dans "MENU" > "HORAIRE" > "ANNUL MINUT". Appuyez sur — La page suivante apparaîtra :

| HORAIRE             |                  |                   |                |  |
|---------------------|------------------|-------------------|----------------|--|
| MINUT               | HEBDO<br>HORAIRE | HORAIRE<br>VÉRIF. | ANNUL<br>MINUT |  |
| ANNULER LE MINUTEUR |                  |                   |                |  |
| ETH                 | HORAIRE HE       | BDO ?             |                |  |
|                     |                  |                   |                |  |
| NON OUI             |                  |                   |                |  |
|                     |                  |                   |                |  |

Utilisez "◀", "▶", "▼", "▲" pour déplacer le curseur sur "OUI", appuyez sur → pour annuler le minuteur. Si vous voulez quitter ANNUL MINUT, appuyez sur つ.

Si MINUT ou HEBDO HORAIRE est activé, l'icône du minuteur "()" ou l'icône de l'horaire hebdomadaire " 7 " s'affichera sur la page d'accueil.

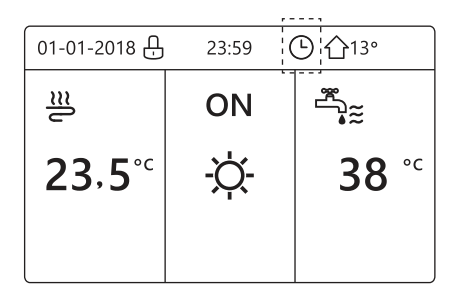

Si MINUT ou HORAIRE HEBDO est annulé, l'icône "<sup>C</sup>" ou " 7 disparaîtra sur la page d'accueil.

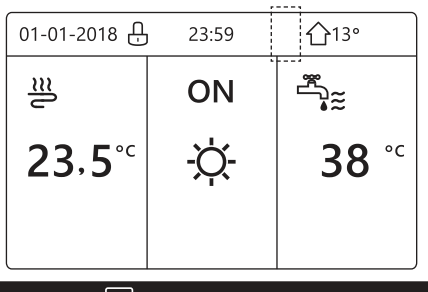

## INFORMATION

Vous devez réinitialiser MINUT/HORAIRE HEBDO, si vous changez TEMP DÉBIT EAU à TEMP. AMBI ou si vous changez TEMP. AMBI à TEMP. DÉBIT EAU.

MINUT ou HEBDO HORAIRE est invalide si THERMOSTAT AMBI est activé.

# 

- Le mode ECO a la priorité la plus haute, le mode MINUT ou HEBDO HORAIRE a la deuxième priorité et le mode TEMP. PRÉRÉG ou RÉG. TEMP. MÉTÉO a la priorité la plus basse.
- Le mode TEMP. PRÉRÉG ou RÉG. TEMP. MÉTÉO devient invalide lorsque ECO est défini comme valide. Nous devons régler à nouveau TEMP. PRÉRÉG ou RÉG. TEMP. MÉTÉO lorsque ECO est défini comme invalide.
- MINUT ou HEBDO HORAIRE est invalide lorsque ECO est valide. MINUT ou HEBDO HORAIRE est activé lorsque ECO ne fonctionne pas.
- MINUT et HEBDO HORAIRE ont la même priorité. Le réglage le plus récent prendra effet. TEMP. PRÉRÉG devient invalide lorsque MINUT ou HEBDO HORAIRE est défini comme valide. RÉG. TEMP. MÉTÉO n'est pas affecté par le réglage de MINUT ou HEBDO HORAIRE.
- TEMP. PRÉRÉG et RÉG. TEMP. MÉTÉO ont la même priorité. Le réglage le plus récent prendra effet.

## **INFORMATION**

Pour tous les éléments de réglage du temps (TEMP. PRÉRÉG, ECO, DÉSINFECT, POMPE ECS, MINUT, HEBDO HORAIRE, SILENC MODE, VAC. MAISON), ON/OFF de la fonction correspondante peut être activé de l'heure de début à l'heure de fin.

## 6.5 Options

Le contenu du menu OPTIONS est le suivant :

- 1) SILENC MODE
- 2) VACANCE PART 3) VACANCE MAIS
- 4) SAUVE RÉCHAU

#### 6.5.1 Mode silencieux

Le SILENC MODE sert à diminuer le bruit de l'unité. Cependant, cela réduit également la capacité de chauffage/ refroidissement du système. Il existe deux niveaux de mode silencieux. Le niveau 2 est plus silencieux que le niveau 1, mais la capacité de chauffage ou de refroidissement est également moins efficace. Il existe deux méthodes pour utiliser le mode silencieux :

1) mode silencieux en tout temps ;

- 2) mode silencieux en fonction du minuteur.
- Allez à la page d'accueil pour vérifier si le mode silencieux est activé. Si le mode silencieux est activé, "(\\*" s'affichera sur la page d'accueil.
- Allez dans "MENU" > "OPTIONS" > "SILENC MODE". Appuyez sur — La page suivante apparaîtra :

| OPTIC          | ONS             |                 | 1/2             |
|----------------|-----------------|-----------------|-----------------|
| SILENC<br>MODE | VACANCE<br>PART | VACANCE<br>MAIS | SAUVE<br>RÉCHAU |
| ÉTAT ACTUEL    |                 |                 | OFF             |
| NIVEAU SILEN   |                 |                 | Niveau1         |
| MINUT1 DÉMAR   |                 |                 | 12:00           |
| MINUT1 TER     |                 |                 | 15:00           |
| O ON           | /OFF            |                 | Ð               |

Utilisez 🖑 pour sélectionner ON ou OFF.

Descriptif :

Si ÉTAT ACTUEL est sur OFF, SILENC MODE n'est pas valide. Lorsque vous sélectionnez NIVEAU SILEN et que vous appuyez sur → ou sur "▶", la page suivante apparaîtra :

| OPTIONS              |                 |                 |                 |  |  |
|----------------------|-----------------|-----------------|-----------------|--|--|
| SILENC<br>MODE       | VACANCE<br>PART | VACANCE<br>MAIS | SAUVE<br>RÉCHAU |  |  |
| ÉTAT ACTUEL ON       |                 |                 |                 |  |  |
| NIVEAU SILEN Niveau1 |                 |                 |                 |  |  |
| MINUT                | 1 DÉMAR         |                 | 12:00           |  |  |
| MINUT1 TER 15:0      |                 |                 | 15:00           |  |  |
| AJUSTER 💽            |                 |                 |                 |  |  |

NIVEAU 1

| OPTIONS              |                 |                 |                 |  |  |
|----------------------|-----------------|-----------------|-----------------|--|--|
| SILENC<br>MODE       | VACANCE<br>PART | VACANCE<br>MAIS | SAUVE<br>RÉCHAU |  |  |
| ÉTAT A               | ÉTAT ACTUEL ON  |                 |                 |  |  |
| NIVEAU SILEN Niveau2 |                 |                 |                 |  |  |
| MINUT1 DÉMAR 12:00   |                 |                 | 12:00           |  |  |
| MINUT1 TER 15:00     |                 |                 |                 |  |  |
| 🖨 AJUSTER 🔹          |                 |                 |                 |  |  |

NIVEAU 2

Vous pouvez utiliser "▼", "▲" pour sélectionner le niveau 1 ou le niveau 2. Appuyez sur ↓.

Si MINUT silencieux est sélectionné, appuyez sur — pour entrer, et la page suivante apparaîtra.

| OPTIC          | NS              |                 | 2/2                 |
|----------------|-----------------|-----------------|---------------------|
| SILENC<br>MODE | VACANCE<br>PART | VACANCE<br>MAIS | SAUVE<br>RÉCHAU     |
| MINUT          | 1               |                 | OFF                 |
| MINUT          | 2 DÉMAR         |                 | <mark>22</mark> :00 |
| MINUT          | 2 TER           |                 | 07:00               |
| MINUT          | 2               |                 | OFF                 |
| 🖨 AJI          | JSTER           |                 | •                   |

II y a deux minuteurs pour le réglage. Déplacez le curseur sur "∎", appuyez sur ← pour sélectionner ou désélectionner.

Si les deux minuteurs ne sont pas sélectionnés, le mode silencieux fonctionnera à tout moment. Sinon, il fonctionnera selon le temps défini.

### 6.5.2 VACANCE PART

Si le mode Vacance Part est activé, S'affiche sur la page d'accueil.

| OPTIONS 1/2     |                 |          |             |                 |
|-----------------|-----------------|----------|-------------|-----------------|
| SILENC<br>MODE  | VACANCE<br>PART | VAC<br>M | ANCE<br>AIS | SAUVE<br>RÉCHAU |
| ÉTAT ACTUEL OFF |                 |          | OFF         |                 |
| MODE ECS ON     |                 |          | ON          |                 |
| DÉSIN           |                 |          | ON          |                 |
| MODE            | CHAU            |          |             | ON              |
| ON/OFF          |                 |          |             |                 |

| OPTIONS 2/2    |                 |                 |                 |
|----------------|-----------------|-----------------|-----------------|
| OFIIO          | 110             |                 | 212             |
| SILENC<br>MODE | VACANCE<br>PART | VACANCE<br>MAIS | SAUVE<br>RÉCHAU |
| DE             |                 | 00              | 0-00-2000       |
| JUSQ           |                 | 0               | 0-00-2000       |
|                |                 |                 |                 |
|                |                 |                 |                 |
| AJUS           | STER            |                 | •               |

Exemple d'utilisation : Vous partez en hiver. La date du jour est le 31 jan. 2018, deux jours plus tard, le 2 fév. 2018, il s'agit de la date du début des vacances.

Vous voulez empêcher votre maison de geler en économisant de l'énergie.

Ensuite, vous pouvez faire ce qui suit :

 Configurez les paramètres suivants du mode Vacance Part :
 Activer le mode vacances.

Allez dans "MENU" > "OPTIONS" > "VACANCE PART".

Appuyez sur 🛁.

Utilisez () pour sélectionner "OFF" ou "ON" et utilisez "◀", "▶", "▼", "▲" pour faire défiler le curseur noir et effectuer des réglages.

| Réglage                | Valeur       |
|------------------------|--------------|
| Vacance Part           | ON           |
| De                     | 2 fév. 2018  |
| Jusqu'à                | 16 fév. 2018 |
| Mode de fonctionnement | Chaud        |
| Désinfection           | ON           |

# **INFORMATION**

- Si le mode ECS en mode Vacance Part est activé, la désinfection définie par l'utilisateur n'est pas valide.
- Si le mode Vacance Part est activé, la minuterie et l'horaire hebdomadaire sont invalides sauf la sortie.
- Si ÉTAT ACTUEL est sur OFF, VACANCE PART est désactivé.
- Si ÉTAT ACTUEL est sur ON, VACANCE PART est activé.
- Désinfection de l'unité à 23h00 du dernier jour si la désinfection est activée.
- En mode Vacance Part, les courbes liées au climat précédemment définies ne sont pas valides et les courbes prendront automatiquement effet à la fin du mode Vacance Part.
- La température préréglée est invalide en mode Vacance Part, mais la valeur préréglée reste affichée sur la page principale.

#### 6.5.3 VACANCE MAIS

La fonction Vacance Mais sert à s'écarter des horaires normaux sans avoir à modifier ceux-ci pendant des vacances à la maison.

 Pendant vos vacances, vous pouvez utiliser le mode vacances pour s'écarter de vos horaires normaux sans avoir à les modifier.

| Période                        | Alors                                                   |
|--------------------------------|---------------------------------------------------------|
| Avant et après vos<br>vacances | Vos horaires normaux seront utilisés.                   |
| Pendant vos vacances           | Les réglages de vacances<br>configurés seront utilisés. |

Si le mode Vacance Mais est activé, 🔊 s'affiche sur la page d'accueil.

Allez dans "MENU" > "OPTIONS" > "VACANCE MAIS". Appuyez sur 4. La page suivante apparaîtra :

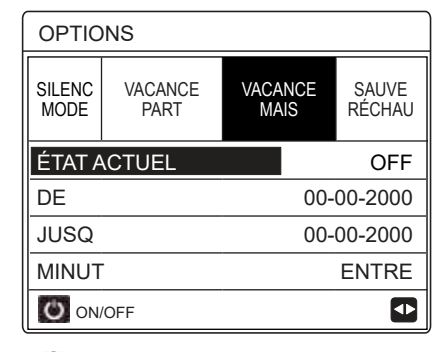

Utilisez <sup>(1)</sup>/<sub>(1</sub> pour sélectionner "OFF" ou "ON" et utilisez "◄", "▶", "▼", "▲" pour faire défiler le curseur noir et effectuer des réglages.

Si ÉTAT ACTUEL est sur OFF, VACANCE MAIS est désactivé. Si ÉTAT ACTUEL est sur ON, VACANCE MAIS est activé.

#### Utilisez "▼", "▲" pour régler la date.

- Avant et après vos vacances, votre horaire habituel sera utilisé.
- Pendant vos vacances, vous économisez de l'énergie et empêchez votre maison de geler.

## **i** INFORMATION

Si vous modifiez le mode de fonctionnement de l'unité, vous devez quitter Vacance Part ou Vacance Mais.

## 6.5.4 SAUVE RÉCHAU

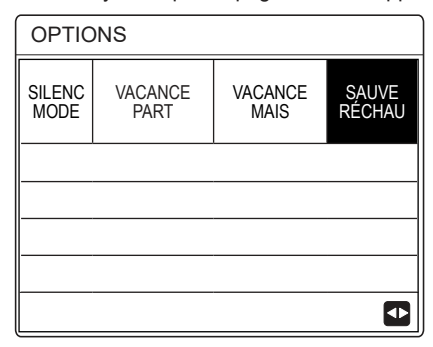

IBH = Dispositif de chauffage auxiliaire de l'unité intérieure. AHS = Source de chauffage supplémentaire.

Si IBH et AHS sont définis comme valides par le commutateur DIP situé sur la carte de commande principale du module hydraulique, la page suivante apparaîtra :

| OPTIONS         |                 |                 |                 |  |
|-----------------|-----------------|-----------------|-----------------|--|
| SILENC<br>MODE  | VACANCE<br>PART | VACANCE<br>MAIS | SAUVE<br>RÉCHAU |  |
| RÉCHAU SUPPLÉM. |                 |                 | ON              |  |
|                 |                 |                 |                 |  |
|                 |                 |                 |                 |  |
|                 |                 |                 |                 |  |
| ON/C            | DFF             |                 |                 |  |

# **INFORMATION**

- Si le mode de fonctionnement est le mode automatique lors du chauffage ou refroidissement des locaux, la fonction de Sauve Réchau ne peut pas être sélectionnée.
- La fonction RÉCHAU SUPPLÉM. n'est pas valide si seul le MODE CHAUD AMBI est activé.

## 6.6 Verrou enfant

La fonction VER ENFANT sert à empêcher l'utilisation non supervisée de l'unité par des enfants. Le réglage du mode et le réglage de la température peuvent être verrouillés ou déverrouillés à l'aide de la fonction VER ENFANT. Allez dans "MENU" > "VER ENFANT". La page suivante est affichée :

| VER ENFANT               |  |
|--------------------------|--|
| Saisir le mot de passe : |  |
| 1 23                     |  |
|                          |  |
| ENTRE 🖨 AJUSTE           |  |

Saisissez le mot de passe correct, et la page suivante apparaîtra :

| VER ENFANT              |          |
|-------------------------|----------|
| AJUS TEMP. FROID/CHAUD  | DÉVERR   |
| MODE FROID/CHAUD ON/OFF | DÉVERR   |
| AJUS TEMP. ECS          | DÉVERR   |
| MODE ECS ON/OFF         | DÉVERR   |
|                         |          |
|                         | _        |
| UNLOCK VERR/DÉVERR      | <b>e</b> |

Utilisez "▼", "▲" pour faire défiler le curseur noir et 😃 pour sélectionner LOCK ou UNLOCK.

La température froid/chaud ne peut pas être réglée lorsque AJUS TEMP. FROID/CHAUD est verrouillé. Si vous voulez régler la température froid/chaud lorsque la température froid/chaud est verrouillée, la page suivante apparaîtra :

| 01-01-2018                                        | 23:59      | <b>①</b> 13° |
|---------------------------------------------------|------------|--------------|
| Fonction Ajus.<br>verrouillée.<br>Déverrouiller ? | temp. froi | id/chaud     |
| NON                                               |            | OUI          |
| CONFIRM                                           |            |              |

Le mode froid/chaud ne peut pas être activé ou désactivé lorsque MODE FROID/CHAUD ON/OFF est verrouillé. Si vous souhaitez activer ou désactiver le mode froid/chaud lorsque MODE FROID/ CHAUD ON/OFF est verrouillé, la page suivante apparaîtra : La température ECS ne peut pas être ajustée lorsque AJUS

| 01-01-2018                                    | 23:59                       | <b>①</b> 13° |
|-----------------------------------------------|-----------------------------|--------------|
| Fonct. ON/Ol<br>verrouillée.<br>Déverrouiller | <sup>=</sup> F mode fr<br>? | oid/chaud    |
| NON                                           |                             | OUI          |
|                                               |                             | •            |

TEMP. ECS est verrouillé. Si vous souhaitez régler la température ECS lorsque AJUS TEMP. ECS est verrouillé, la page suivante apparaîtra :

| 01-01-2018                                          | 23:59      | <b>①</b> 13° |
|-----------------------------------------------------|------------|--------------|
| Fonction régl. t<br>verrouillée.<br>Déverrouiller ? | empérature | ∋ ECS        |
| NON                                                 |            | OUI          |
| CONFIRM                                             |            | •            |

Le mode ECS ne peut pas être activé ou désactivé lorsque MODE ECS ON/OFF est verrouillé. Si vous souhaitez activer ou désactiver le mode ECS lorsque le MODE ECS ON/OFF est verrouillé, la page suivante apparaîtra :

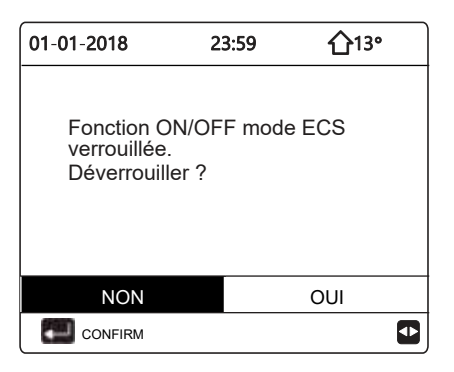

## 6.7 Information de service

6.7.1 À propos des informations de service

Le contenu du menu d'informations de service est le suivant : 1) SERVICE APEL

- 2) ERREU CODE
- 3) PARAMÈTRE
- 4) AFFICH

# 6.7.2 Comment accéder au menu d'informations de service

SERVICE APEL peut afficher le numéro de téléphone ou le numéro de portable pour

l'entretien. L'installateur peut entrer le numéro de téléphone. Voir

"POUR RÉPARATEUR".

| INFORMATION SERVICE            |            |      |  |  |
|--------------------------------|------------|------|--|--|
| SERVICE ERREU PARAMÈTRE AFFICH |            |      |  |  |
| N° TÉL ***********             |            |      |  |  |
| N° MOBIL                       | E ******** | **** |  |  |
|                                |            |      |  |  |
|                                |            |      |  |  |
|                                |            |      |  |  |

ERREU CODE est utilisé pour indiquer le moment où le défaut ou la protection survient et pour montrer la signification du code d'erreur.

| INFORMATION SERVICE |               |         |    |          |  |
|---------------------|---------------|---------|----|----------|--|
| SERVICE<br>APEL     | ERREU<br>CODE | PARAMÈT | RE | AFFICH   |  |
| E2                  | #00           | 14:10   | 01 | -01-2018 |  |
| E2                  | #00           | 14:00   | 01 | -01-2018 |  |
| E2                  | #00           | 13:50   | 01 | -01-2018 |  |
| E2                  | #00           | 13:20   | 01 | -01-2018 |  |
|                     | E             |         |    |          |  |

Appuyez sur 🚚, et la page apparaîtra :

| INFORMA         | 1/2           |         |    |          |
|-----------------|---------------|---------|----|----------|
| SERVICE<br>APEL | ERREU<br>CODE | PARAMÈT | RE | AFFICH   |
| E2              | #00           | 14:10   | 01 | -01-2018 |
| E2              | #00           | 14:00   | 01 | -01-2018 |
| E2              | #00           | 13:50   | 01 | -01-2018 |
| E2              | #00           | 13:20   | 01 | -01-2018 |
|                 | E             |         |    | Ð        |

Appuyez sur  $\overleftarrow{\leftarrow}$  pour afficher la signification du code d'erreur.

| 01-01-2018               | 23:59                         | <b>①</b> 13° |
|--------------------------|-------------------------------|--------------|
|                          |                               |              |
| E2 err.<br>contrôleur et | communicatior<br>unité intér. | n entre      |
| Contacter vo             | tre revendeur.                |              |
|                          |                               |              |
|                          |                               |              |
| CONFIRM                  |                               | #00          |
|                          |                               |              |

## 

Un total de huit codes d'erreur peut être enregistré.

La fonction Paramètre sert à afficher les paramètres principaux. Ils s'affichent sur deux pages :

| INFORMATION SERVICE 1/2 |                         |   |      |  |  |  |  |  |
|-------------------------|-------------------------|---|------|--|--|--|--|--|
| SERVICE<br>APEL         | SERVICE ERREU PARAMÈTRE |   |      |  |  |  |  |  |
| TEMP. RE                | TEMP. RÉG. CHAMB        |   |      |  |  |  |  |  |
| N° MOBIL                | E                       |   | 55°C |  |  |  |  |  |
| TEMP. RE                | ÉG. PRIN                | С | 56°C |  |  |  |  |  |
| TEMP. RE                | TEMP. RÉG. RÉSER        |   |      |  |  |  |  |  |
| TEMP. RE                | 24ºC                    |   |      |  |  |  |  |  |
|                         |                         |   |      |  |  |  |  |  |

| INFORMATION SERVICE 2/2 |                   |  |  |  |  |  |  |  |
|-------------------------|-------------------|--|--|--|--|--|--|--|
| SERVICE<br>APEL         | AFFICH            |  |  |  |  |  |  |  |
| TEMP. R                 | 26°C              |  |  |  |  |  |  |  |
| TEMP. RÉ                | TEMP. RÉEL RÉSERV |  |  |  |  |  |  |  |
|                         |                   |  |  |  |  |  |  |  |
|                         |                   |  |  |  |  |  |  |  |
|                         |                   |  |  |  |  |  |  |  |
|                         |                   |  |  |  |  |  |  |  |

La fonction AFFICH sert à définir l'interface :

| -                       |                                      |           |          |  |  |  |  |
|-------------------------|--------------------------------------|-----------|----------|--|--|--|--|
| INFORMATION SERVICE 1/2 |                                      |           |          |  |  |  |  |
| SERVICE<br>APEL         | ERREU<br>CODE                        | PARAMÈTRE | AFFICH   |  |  |  |  |
| HEUR                    |                                      |           | 12:00    |  |  |  |  |
| DATE                    |                                      | 08        | -08-2018 |  |  |  |  |
| LANGUE                  |                                      |           | FR       |  |  |  |  |
| RÉTROÉ                  | CL.                                  |           | ON       |  |  |  |  |
| ENT                     | RE                                   |           |          |  |  |  |  |
|                         |                                      |           |          |  |  |  |  |
| INFORM                  | ATION S                              | ERVICE    | 2/2      |  |  |  |  |
| SERVICE<br>APEL         | SERVICE ERREU<br>APEL CODE PARAMÈTRE |           |          |  |  |  |  |
|                         |                                      |           | ON       |  |  |  |  |
| TEMPS                   | 120SEC                               |           |          |  |  |  |  |
| LANGUE                  | LANGUE                               |           |          |  |  |  |  |
| DUREE I                 | DE SMAF                              | RT GRID   | ON       |  |  |  |  |
| ON/OFF                  |                                      |           |          |  |  |  |  |

Utilisez ← pour entrer et utiliser "◄", "▶", "▼", "▲" pour faire défiler le curseur noir.

## 6.8 Paramètre de fonctionnement

Ce menu est destiné à l'installateur ou au technicien de maintenance chargé de l'examen du paramètre de fonctionnement.

- Sur la page d'accueil, allez dans "MENU" > "PARAMÈTRE FONCT."
- Appuyez sur ↓ Il y a neuf pages pour le paramètre de fonctionnement comme suit. Utilisez "▼", "▲" pour faire défiler le curseur noir.
- Appuyez sur "▶" et "◄" pour vérifier les paramètres de fonctionnement des unités esclaves dusystèmeencascade.Lecoded'adresseducoinsupérieurdroit passera de "#00" à "#01", "#02" etc. selon la situation.

| PARAMÈTRE FONCTION.        | #00       |
|----------------------------|-----------|
| NBRE UNITÉ EN LIGNE        | 1         |
| MODE FONCTION.             | FROID     |
| ÉTAT SV1                   | ON        |
| ÉTAT SV2                   | OFF       |
| ÉTAT SV3                   | OFF       |
| PUMP_I                     | ON        |
|                            | 1/9 🖨     |
| PARAMÈTRE FONCTION.        | #00       |
| PUMP_O                     | OFF       |
| PUMP_C                     | OFF       |
| PUMP_S                     | OFF       |
| PUMP_D                     | OFF       |
| RÉCHAU SUPPL TUYAU         | OFF       |
| RÉCHAU SUPPL RÉSV.         | ON        |
|                            | 2/9 😝     |
| PARAMÈTRE FONCTION         | #00       |
| CHAUDI.GAZ                 | OFF       |
| T1 TEMP. EAU EN SORTIE     | 35°C      |
| DÉBIT EAU                  | 1,72m3/h  |
| CAPACITÉ POMPE À CHALEUF   | R 11.52kW |
| CONSOM ÉNERGIE             | 1000kWb   |
|                            | 25°C      |
|                            | 25 0      |
| ▲ ADRESSE                  | 3/9 🗧     |
| PARAMÈTRE FONCTION.        | #00       |
| T5 TEMP. RÉSERV EAU.       | 53°C      |
| Tw2 TEMP. EAU CIRCUIT2     | 35°C      |
| TIS' C1 TEMP. COURBE CLIM  | AT 35°C   |
| TIS2' C2 TEMP. COURBE CLIN | IAT 35°C  |
| TW_O PLAQUE W-TEMP.SO      | RT 35°C   |
| TW_I PLAQUE W-TEMP.ENT     | R 30°C    |
|                            | 4/9 🖨     |
| PARAMÈTRE FONCTION.        | #00       |
| Tbt1 RÉSV.TAMPON_TEMP.HA   | UT 35°C   |
| Tbt2 RÉSV.TAMPON_TEMP.E    | BAS 35°C  |
| Tsolaire                   | 25°C      |
| LOGICIEL IDU 01-09         | -2019V01  |
|                            |           |
|                            |           |
|                            | 5/9 🖨     |
| PARAMÈTRE FONCTION.        | #00       |
| MODÈLE UE                  | 6kW       |
| COURANT COMP.              | 12A       |
| FRÉQUE. COMP.              | 24Hz      |
| HR FONC COMP.              | 54 MIN    |
| HR FONC TOTAL COMP.        | 1000Hrs   |
| SOUPAPE DÉTENTE            | 2000      |
|                            | 2006      |

| <u>,</u>             |               |
|----------------------|---------------|
| PARAMÈTRE FONCTIO    | DN. #00       |
| VITES VENR           | 600R/MIN      |
| FRÉQUENCE CIBLE ID   | 0U 46Hz       |
| TYPE LIMITE FRÉQUE   | NCE 5         |
| TENSION ALIMENTATIO  | ON 230V       |
| TENSION GENERAT. C   | C 420V        |
| COURANT GENERAT.     | CC 18A        |
|                      | 7/9 😝         |
| PARAMÈTRE FONCTIC    | DN. #00       |
| TW_O PLAQUE W-TEM    | IP.SORT 35°C  |
| TW_I PLAQUE W-TEMP   | P.ENTR 30°C   |
| T2 PLAQ F-TEMP.SORT  | T 35°C        |
| T2B PLAQ F-TEMP.ENT  | TR 35°C       |
| Th TEMP. ASPIRAT. CO | MP. 5°C       |
| Tp TEMP. DÉCHARGE    | COMP. 75°C    |
|                      | 8/9 🖨         |
| PARAMÈTRE FONCTIO    | ON. #00       |
| T3 TEMP. ÉCHANGE E   | XTÉRIEURE5°C  |
| T4 TEMP.AIR EXTÉRIE  | U 5°C         |
| TEMP MODULE TF       | 55°C          |
| P1 PRESSION COMP.    | 2300kPa       |
| LOGICIEL ODU         | 01-09-2018V01 |
| LOGICIEL HMI         | 01-09-2018V01 |
| ▲ ADRESSE            | 9/9 🖨         |

# **INFORMATION**

Le paramètre de consommation d'énergie est facultatif. Si certains paramètres ne sont pas activés dans le système, le paramètre affichera " -- " La capacité de la pompe à chaleur est seulement pour référence, elle n'est pas utilisée pour évaluer la capacité de l'unité. La précision de la sonde de température est de ±1 C. Les paramètres de débit sont calculés en fonction des paramètres de fonctionnement de la pompe, la déviation est différente à différents débits, le maximum de déviation est de 15 %. La tension de fonctionnement est différente et l'écart est différent. La valeur affichée est 0 lorsque la tension est inférieure à 198 V.

# 6.9 Pour le réparateur

## 6.9.1 À propos de POUR RÉPARATEU

POUR RÉPARATEU est destiné à l'installateur et au technicien de maintenance.

- Réglage du fonctionnement de l'équipement.
- Réglage des paramètres.

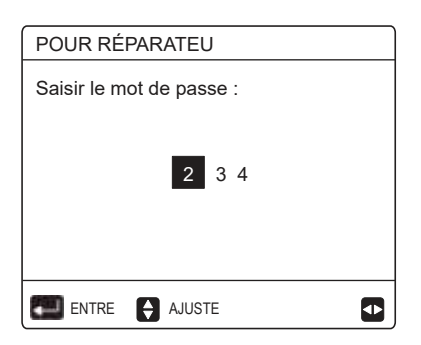

POUR RÉPARATEU est destiné à l'installateur ou au technicien de maintenance. Il n'est pas prévu que le propriétaire modifie les paramètres dans ce menu. Une protection par mot de passe est donc nécessaire (mot de passe : 234).

## 6.9.3 Comment quitter POUR RÉPARATEU

Si vous avez défini tous les paramètres. Appuyez sur 🕽, et la page suivante apparaîtra :

| POUR RÉPARATEU                 |        |  |  |  |  |  |  |  |
|--------------------------------|--------|--|--|--|--|--|--|--|
| Activer paramètre et quitter ? |        |  |  |  |  |  |  |  |
| NON                            | OUI    |  |  |  |  |  |  |  |
| CONFIRM                        | AJUSTE |  |  |  |  |  |  |  |

Sélectionnez "OUI" et appuyez sur il pour quitter POUR RÉPARATEU.

Une fois POUR RÉPARATEU quitté, l'unité s'éteindra.

# 6.10 Guide de configuration du réseau

- Le contrôleur filaire réalise un contrôle intelligent avec un module intégré, qui reçoit le signal de contrôle d'une application. Il est utilisé avec WLAN et peut être contrôlé dans REGLAGE WLAN.
- Avant de connecter le WLAN, vérifiez que le routeur de votre environnement est actif et assurez-vous que le contrôleur filaire est bien connecté au signal sans fil.
- Pendant le processus de distribution sans fil, l'icône LCD
   "\$" clignote pour indiquer que le réseau est en cours de déploiement. Une fois le processus terminé, l'icône
   "\$" sera allumée en permanence.

# 6.11 VUE SN

VUE SN affiche les numéros de référence associés à l'interface (HMI) et aux pompes à chaleur (IDU et ODU).

| VUE SN                                  |      |
|-----------------------------------------|------|
|                                         |      |
|                                         |      |
| HMI NO.                                 |      |
| *************************************** | **** |
|                                         |      |
|                                         |      |
|                                         |      |
|                                         |      |
|                                         |      |
|                                         | Ð    |
|                                         |      |
| VUE SN                                  | #1   |
| IDU NO.                                 |      |
| *****                                   |      |
| 0.011.110                               |      |
| ODU NO.                                 |      |
| **********                              |      |
|                                         |      |
|                                         |      |
|                                         |      |
|                                         |      |
|                                         |      |

# 7 STRUCTURE DU MENU : APERÇU

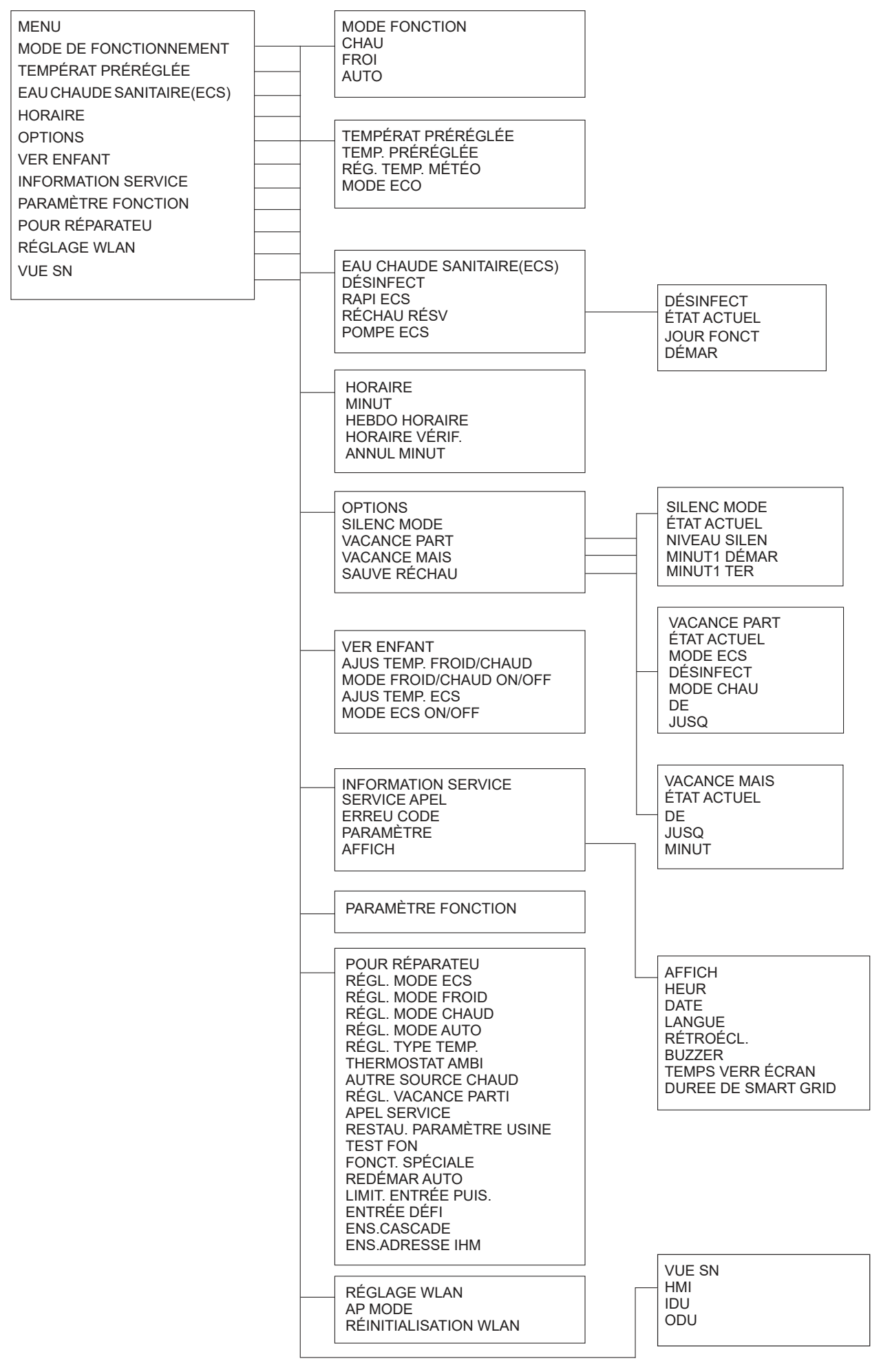

| POUR RÉPARATEU             |
|----------------------------|
| 1 RÉGL. MODE ECS           |
| 2 RÉGL. MODE FROID         |
| 3 RÉGL. MODE CHAUD         |
| 4 RÉGL. MODE AUTO          |
| 5 RÉGL. TYPE TEMP.         |
| 6 THERMOSTAT AMBI          |
| 7 AUTRE SOURCE CHAUD       |
| 8 RÉGL. VACANCE PARTI      |
| 9 SERVICE APEL             |
| 10 RESTAU. PARAMÈTRE USINE |
| 11 TEST FON                |
| 12 FONCT. SPÉCIALE         |
| 13 REDÉMAR AUTO            |
| 14 LIMIT. ENTRÉE PUIS.     |
| 15 ENTRÉE DÉFI             |
| 16 ENS.CASCADE             |
| 17 ENS.ADRESSE IHM         |

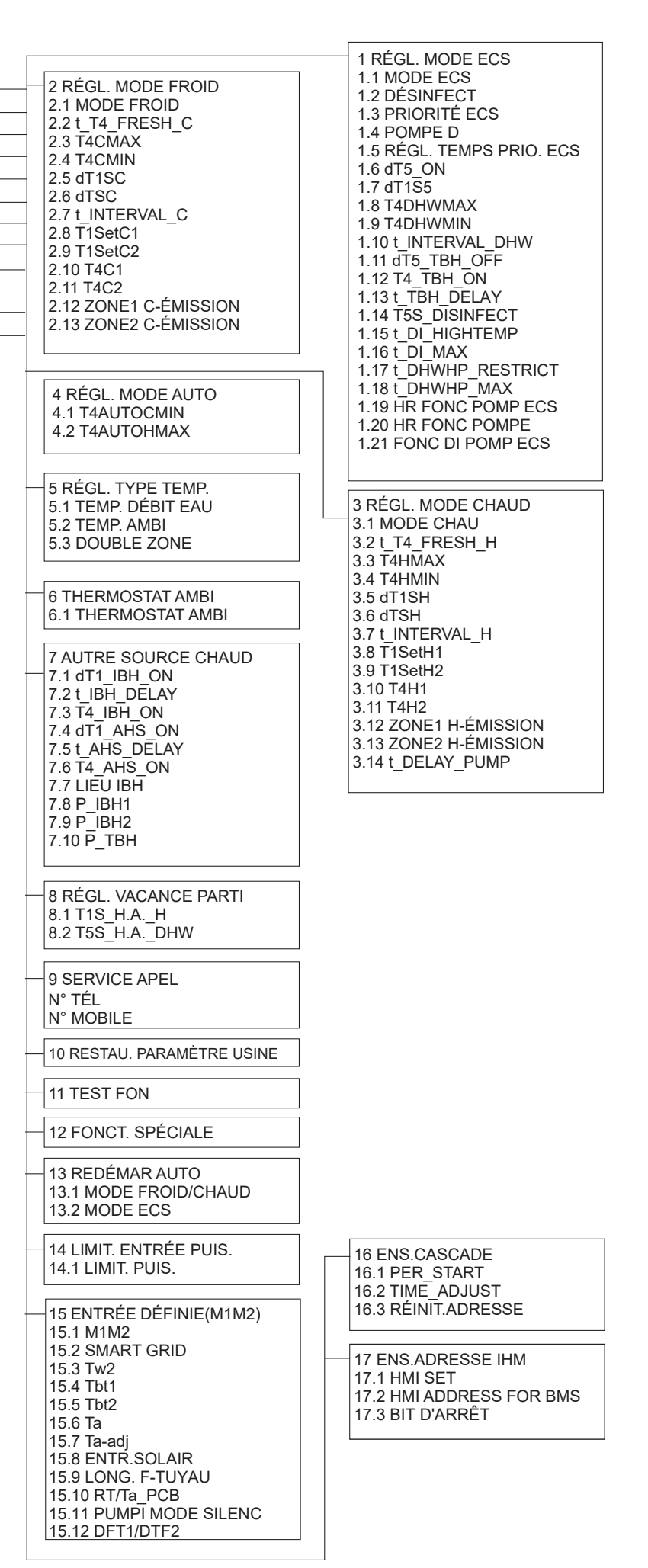

| Tableau <sup>•</sup> | 1 | Courbe d | e | température | ambiante | du | réglage | de | température | basse | pour | le | chauff | age |
|----------------------|---|----------|---|-------------|----------|----|---------|----|-------------|-------|------|----|--------|-----|
|                      |   |          |   |             |          |    |         |    |             |       |      |    |        |     |

| T4    | ≤ -20 | -19  | -18  | -17  | -16 | -15 | -14 | -13 | -12  | -11 | -10 | -9   | -8   | -7 | -6   | -5 | -4 | -3 | -2 | -1 | 0    |
|-------|-------|------|------|------|-----|-----|-----|-----|------|-----|-----|------|------|----|------|----|----|----|----|----|------|
| 1 719 | 20    | 20   | 20   | 20   | 20  | 27  | 27  | 27  | 27   | 27  | 27  | 26   | 26   | 26 | 26   | 26 | 26 | 25 | 25 | 25 | 25   |
| 1-113 | 30    | - 30 | - 30 | - 30 | 30  | 37  | 37  | 37  | - 57 | 37  | 37  | - 30 | - 30 | 30 | - 30 | 30 | 30 | 35 | 35 | 35 | - 35 |
| 2-T1S | 37    | 37   | 37   | 37   | 37  | 36  | 36  | 36  | 36   | 36  | 36  | 35   | 35   | 35 | 35   | 35 | 35 | 34 | 34 | 34 | 34   |
| 3-T1S | 36    | 36   | 36   | 35   | 35  | 35  | 35  | 35  | 35   | 34  | 34  | 34   | 34   | 34 | 34   | 33 | 33 | 33 | 33 | 33 | 33   |
| 4-T1S | 35    | 35   | 35   | 34   | 34  | 34  | 34  | 34  | 34   | 33  | 33  | 33   | 33   | 33 | 33   | 32 | 32 | 32 | 32 | 32 | 32   |
| 5-T1S | 34    | 34   | 34   | 33   | 33  | 33  | 33  | 33  | 33   | 32  | 32  | 32   | 32   | 32 | 32   | 31 | 31 | 31 | 31 | 31 | 31   |
| 6-T1S | 32    | 32   | 32   | 32   | 31  | 31  | 31  | 31  | 31   | 31  | 31  | 31   | 30   | 30 | 30   | 30 | 30 | 30 | 30 | 30 | 29   |
| 7-T1S | 31    | 31   | 31   | 31   | 30  | 30  | 30  | 30  | 30   | 30  | 30  | 30   | 29   | 29 | 29   | 29 | 29 | 29 | 29 | 29 | 28   |
| 8-T1S | 29    | 29   | 29   | 29   | 28  | 28  | 28  | 28  | 28   | 28  | 28  | 28   | 27   | 27 | 27   | 27 | 27 | 27 | 27 | 27 | 26   |
| T4    | 1     | 2    | 3    | 4    | 5   | 6   | 7   | 8   | 9    | 10  | 11  | 12   | 13   | 14 | 15   | 16 | 17 | 18 | 19 | ≥  | 20   |
| 1-T1S | 35    | 35   | 34   | 34   | 34  | 34  | 34  | 34  | 33   | 33  | 33  | 33   | 33   | 33 | 32   | 32 | 32 | 32 | 32 | 3  | 32   |
| 2-T1S | 34    | 34   | 33   | 33   | 33  | 33  | 33  | 33  | 32   | 32  | 32  | 32   | 32   | 32 | 31   | 31 | 31 | 31 | 31 | 3  | 31   |
| 3-T1S | 32    | 32   | 32   | 32   | 32  | 32  | 31  | 31  | 31   | 31  | 31  | 31   | 30   | 30 | 30   | 30 | 30 | 30 | 29 | 2  | 29   |
| 4-T1S | 31    | 31   | 31   | 31   | 31  | 31  | 30  | 30  | 30   | 30  | 30  | 30   | 29   | 29 | 29   | 29 | 29 | 29 | 28 | 2  | 28   |
| 5-T1S | 30    | 30   | 30   | 30   | 30  | 30  | 29  | 29  | 29   | 29  | 29  | 29   | 28   | 28 | 28   | 28 | 28 | 28 | 27 | 27 |      |
| 6-T1S | 29    | 29   | 29   | 29   | 29  | 29  | 28  | 28  | 28   | 28  | 28  | 28   | 27   | 27 | 27   | 27 | 27 | 27 | 26 | 26 |      |
| 7-T1S | 28    | 28   | 28   | 28   | 28  | 28  | 27  | 27  | 27   | 27  | 27  | 27   | 26   | 26 | 26   | 26 | 26 | 26 | 25 | 25 |      |
| 8-T1S | 26    | 26   | 26   | 26   | 26  | 26  | 26  | 25  | 25   | 25  | 25  | 25   | 25   | 25 | 25   | 24 | 24 | 24 | 24 | 2  | 24   |

Tableau 2 Courbe de température ambiante du réglage de température élevée pour le chauffage

| T4    | ≤ -20 | -19 | -18 | -17 | -16 | -15 | -14 | -13 | -12 | -11 | -10 | -9 | -8 | -7 | -6 | -5 | -4 | -3 | -2 | -1 | 0  |
|-------|-------|-----|-----|-----|-----|-----|-----|-----|-----|-----|-----|----|----|----|----|----|----|----|----|----|----|
| 1-T1S | 55    | 55  | 55  | 55  | 54  | 54  | 54  | 54  | 54  | 54  | 54  | 54 | 53 | 53 | 53 | 53 | 53 | 53 | 53 | 53 | 52 |
| 2-T1S | 53    | 53  | 53  | 53  | 52  | 52  | 52  | 52  | 52  | 52  | 52  | 52 | 51 | 51 | 51 | 51 | 51 | 51 | 51 | 51 | 50 |
| 3-T1S | 52    | 52  | 52  | 52  | 51  | 51  | 51  | 51  | 51  | 51  | 51  | 51 | 50 | 50 | 50 | 50 | 50 | 50 | 50 | 50 | 49 |
| 4-T1S | 50    | 50  | 50  | 50  | 49  | 49  | 49  | 49  | 49  | 49  | 49  | 49 | 48 | 48 | 48 | 48 | 48 | 48 | 48 | 48 | 47 |
| 5-T1S | 48    | 48  | 48  | 48  | 47  | 47  | 47  | 47  | 47  | 47  | 47  | 47 | 46 | 46 | 46 | 46 | 46 | 46 | 46 | 46 | 45 |
| 6-T1S | 45    | 45  | 45  | 45  | 44  | 44  | 44  | 44  | 44  | 44  | 44  | 44 | 43 | 43 | 43 | 43 | 43 | 43 | 43 | 43 | 42 |
| 7-T1S | 43    | 43  | 43  | 43  | 42  | 42  | 42  | 42  | 42  | 42  | 42  | 42 | 41 | 41 | 41 | 41 | 41 | 41 | 41 | 41 | 40 |
| 8-T1S | 40    | 40  | 40  | 40  | 39  | 39  | 39  | 39  | 39  | 39  | 39  | 39 | 38 | 38 | 38 | 38 | 38 | 38 | 38 | 38 | 37 |
| T4    | 1     | 2   | 3   | 4   | 5   | 6   | 7   | 8   | 9   | 10  | 11  | 12 | 13 | 14 | 15 | 16 | 17 | 18 | 19 | ≥  | 20 |
| 1-T1S | 52    | 52  | 52  | 52  | 52  | 52  | 52  | 51  | 51  | 51  | 51  | 51 | 51 | 51 | 51 | 50 | 50 | 50 | 50 | Ę  | 50 |
| 2-T1S | 50    | 50  | 50  | 50  | 50  | 50  | 50  | 49  | 49  | 49  | 49  | 49 | 49 | 49 | 49 | 48 | 48 | 48 | 48 | 4  | 18 |
| 3-T1S | 49    | 49  | 49  | 49  | 49  | 49  | 49  | 48  | 48  | 48  | 48  | 48 | 48 | 48 | 48 | 47 | 47 | 47 | 47 | 4  | 17 |
| 4-T1S | 47    | 47  | 47  | 47  | 47  | 47  | 47  | 46  | 46  | 46  | 46  | 46 | 46 | 46 | 46 | 45 | 45 | 45 | 45 | 45 |    |
| 5-T1S | 45    | 45  | 45  | 45  | 45  | 45  | 45  | 44  | 44  | 44  | 44  | 44 | 44 | 44 | 44 | 43 | 43 | 43 | 43 | 4  | 13 |
| 6-T1S | 42    | 42  | 42  | 42  | 42  | 42  | 42  | 41  | 41  | 41  | 41  | 41 | 41 | 41 | 41 | 40 | 40 | 40 | 40 | 4  | 10 |
| 7-T1S | 40    | 40  | 40  | 40  | 40  | 40  | 40  | 39  | 39  | 39  | 39  | 39 | 39 | 39 | 39 | 38 | 38 | 38 | 38 | 3  | 38 |
| 8-T1S | 37    | 37  | 37  | 37  | 37  | 37  | 37  | 36  | 36  | 36  | 36  | 36 | 36 | 36 | 36 | 35 | 35 | 35 | 35 | 3  | 35 |

La courbe de réglage automatique

En choisissant « REG TEMP. METEO », vous pouvez utiliser une courbe de chauffe personnalisée. La courbe de réglage automatique est la neuvième courbe, voici le calcul :

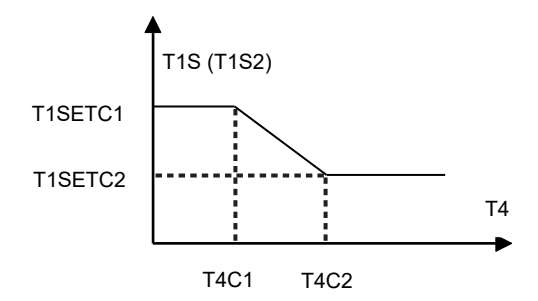

État : Dans le réglage du contrôleur câblé, si T4C2 < T4C1, échangez leur valeur ; si T1SETC1 < T1SETC2, échangez leur valeur.

Tableau 3 Courbe de température ambiante du réglage de température basse pour le refroidissement

| T4     | - 10≤ T4<15 | 15≤ T4<22 | 22≤ T4<30 | 30≤ T4 |
|--------|-------------|-----------|-----------|--------|
| 1- T1S | 16          | 11        | 8         | 5      |
| 2- T1S | 17          | 12        | 9         | 6      |
| 3- T1S | 18          | 13        | 10        | 7      |
| 4- T1S | 19          | 14        | 11        | 8      |
| 5- T1S | 20          | 15        | 12        | 9      |
| 6- T1S | 21          | 16        | 13        | 10     |
| 7- T1S | 22          | 17        | 14        | 11     |
| 8- T1S | 23          | 18        | 15        | 12     |

Tableau 4 Courbe de température ambiante du réglage de température élevée pour le refroidissement

| T4    | - 10≤ T4<15 | 15≤ T4<22 | 22≤ T4<30 | 30≤ T4 |
|-------|-------------|-----------|-----------|--------|
| 1-T1S | 20          | 18        | 17        | 16     |
| 2-T1S | 21          | 19        | 18        | 17     |
| 3-T1S | 22          | 20        | 19        | 17     |
| 4-T1S | 23          | 21        | 19        | 18     |
| 5-T1S | 24          | 21        | 20        | 18     |
| 6-T1S | 24          | 22        | 20        | 19     |
| 7-T1S | 25          | 22        | 21        | 19     |
| 8-T1S | 25          | 23        | 21        | 20     |

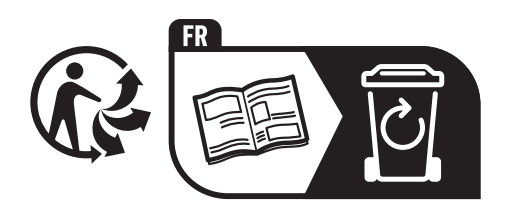

CE

CHAPPEE 157, Av Charles Floquet - 93158 Le Blanc-Mesnil Cedex Téléphone : + 33 (0) 45 91 56 00 www.chappee.com

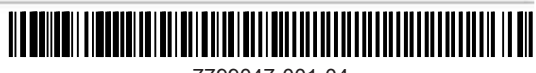